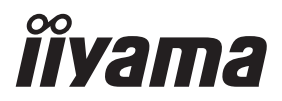

# BEDIENUNGSANLEITUNG ProLite

# **LCD Monitor**

DEUTSCH

# Prolite LH4364UHS Prolite LH5064UHS Prolite LH5564UHS Prolite LH6564UHS Prolite LH7564UHS Prolite LE9864UHS

Wir gratulieren Ihnen zu Ihrer Entscheidung für den iiyama TFT-Monitor und bedanken uns für das Vertrauen, das Sie uns entgegenbringen. Damit Ihre Arbeit nicht durch Fehleinstellungen getrübt wird, bitten wir Sie, sich einige Minuten Zeit zu nehmen und dieses Handbuch durchzulesen, bevor Sie Ihren neuen iiyama TFT-Monitor das erste Mal in Betrieb nehmen.

Bitte bewahren Sie diese Anleitung zum späteren Nachschlagen sorgfältig auf.

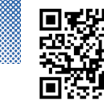

Scannen Sie den QR-Code, um herauszufinden, welche zusätzliche Software/Dienste für Ihr IIYAMA-Produkt verfügbar sind, oder gehen Sie zu: ilyama.com/signup

# **CE-KENNZEICHNUNG KONFORMITÄTSERKLÄRUNG**

Dieser LCD-Monitor entspricht den Anforderungen der EU-Richtlinien 2014/53/EU "RED-Richtlinie", 2009/125/EG "ErP-Richtlinie" und 2011/65/EU "RoHS-Richtlinie".

Die elektromagnetische Empfindlichkeit wurde so gewählt, dass ein einwandfreier Betrieb in Wohngebieten, Gewerbe- und Kleinbetrieben sowohl innerhalb als auch außerhalb der Gebäude möglich ist. Alle Einsatzorte sind durch ihren Anschluss an das öffentliche Niederspannungsnetz gekennzeichnet.

Erklärung zur Strahlenbelastung:

Dieses Gerät entspricht den CE-Grenzwerten für die Strahlenbelastung, die für eine unkontrollierte Umgebung festgelegt wurden. Dieses Gerät sollte mit einem Mindestabstand von 20 cm zwischen dem Strahler und dem Körper installiert und betrieben werden.

Der Betriebsfrequenzbereich und die maximale Ausgangsleistung (EIRP) sind unten aufgeführt: PL4364U, PL5064U, PL5564U, PL6564U, PL7564U, PL9864U

| Funktion | Frequenz      | Maximale Ausgangsleistung (EIRP) |  |  |
|----------|---------------|----------------------------------|--|--|
|          | 2412-2472 MHz | 19.28 dBm                        |  |  |
| 14/1     | 5180-5320 MHz | 20.88 dBm                        |  |  |
| vvLan    | 5500-5700 MHz | 19.26 dBm                        |  |  |
|          | 5745-5825 MHz | 13.49 dBm                        |  |  |

IIYAMA CORPORATION: Wijkermeerstraat 8, 2131 HA Hoofddorp, The Netherlands

Modell Nr. : PL4364U, PL5064U, PL5564U, PL6564U, PL7564U, PL9864U

zeichen: Geräte, die durchgehend durch doppelte oder verstärkte Isolierung geschützt sind.

# MARNING CE

- Erhitzen Sie die Batterien nicht.
- Verformen Sie die Batterie nicht.
- · Laden Sie den Akku nicht auf.
- Werfen Sie die Batterie nicht ins Feuer.
- Halten Sie den Akku von direkter Sonneneinstrahlung und Wärmequellen fern und lagern Sie ihn nicht in einer Umgebung mit hoher Temperatur und Feuchtigkeit.
- · Batterie nicht verschlucken, Verätzungsgefahr.
- Halten Sie neue und gebrauchte Batterien von Kindern fern.
- Wenn sich das Batteriefach nicht sicher schließen lässt, verwenden Sie das Produkt nicht mehr und halten Sie es von Kindern fern.
- Wenn Sie glauben, dass Batterien verschluckt worden sein könnten oder sich in irgendeinem Körperteil befinden, suchen Sie sofort einen Arzt auf

| Batterie-Modell                     | LR03                                                                                                    |
|-------------------------------------|----------------------------------------------------------------------------------------------------|
| Batteriespannung/Typische Kapazität | 1.5 V, 1000 mAh                                                                                                    |
| Hersteller der Batterie             | Changzhou Anyida Power Technology Co., Ltd.<br>No.1, East Road, Lou Xia Industrial Park, Rulin<br>Town, Jintan District, Changzhou, Jiangsu, China |
| Batterie Europa Repräsentant        | Apex CE Specialists GmbH<br>Habichtweg 1 41468 Neuss Germany                                                                                       |

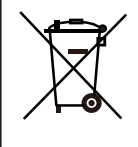

Bitte informieren Sie sich über das örtliche System zur getrennten Sammlung von Elektro- und Elektronikgeräten.

Bitte halten Sie sich an Ihre örtlichen Vorschriften und entsorgen Sie Ihre Altgeräte nicht mit dem normalen Hausmüll. Die ordnungsgemäße Entsorgung Ihrer Altprodukte trägt dazu bei, mögliche negative Folgen für die Umwelt und die menschliche Gesundheit zu vermeiden.

Ihr Produkt enthält Batterien, die unter die europäische Verordnung (EU) 2023/1542 fallen und nicht mit dem normalen Hausmüll entsorgt werden dürfen. Alternativ dazu besuchen Sie bitte https://iiyama.com/gl en/support/#recycling

- Wir behalten uns das Recht vor, Spezifikationen ohne vorherige Ankündigung zu ändern.
- Alle in diesem Benutzerhandbuch verwendeten Marken sind Eigentum ihrer jeweiligen Inhaber.

Eprel Registrierungsnummer
 LH4364UHS-B1AG : 2228334
 LH6564UHS-B1AG : 2225787

LH5064UHS-B1AG : 2223718 LH7564UHS-B1AG : 2226746 LH5564UHS-B1AG : 2224809 LE9864UHS-B1AG : 2229563

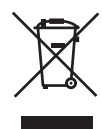

Wir empfehlen Ihnen, gebrauchte und nicht mehr benötigtes Equipment fachgerecht zu recyceln. Nützliche Informationen hierzu erhalten Sie bei Ihrem Fachhändler, Ihrem iiyama Service-Center und im Internet unter: https://iiyama.com

#### < ElektroG>

Das Symbol mit der durchgestrichenen Mülltonne bedeutet, dass Elektround Elektronikgeräte nicht zusammen mit dem Hausmüll entsorgt werden dürfen. Verbraucher sind gesetzlich dazu verpflichtet, Elektro- und Elektronikgeräte am Ende ihrer Lebensdauer einer vom unsortierten Siedlungsabfall getrennten Erfassung zuzuführen. Auf diese Weise wird eine umwelt- und ressourcenschonende Verwertung sichergestellt. Batterien und Akkumulatoren, die nicht fest vom Elektro- oder Elektronikgerät umschlossen sind und zerstörungsfrei entnommen werden können, sind vor der Abgabe des Geräts an einer Erfassungsstelle von diesem zu trennen und einer vorgesehenen Entsorgung zuzuführen. Das Gleiche gilt für Lampen, die zerstörungsfrei aus dem Gerät entnommen werden können. Elektro- und Elektronikgerätebesitzer aus privaten Haushalten können diese bei den Sammelstellen der öffentlich-rechtlichen Entsorgungsträger oder bei den von den Herstellern bzw. Vertreibern im Sinne des ElektroG eingerichteten Sammelstellen abgeben. Die Abgabe von Altgeräten ist unentgeltlich. Rücknahmepflichtig sind Händler mit einer Verkaufsfläche von mindestens 400m<sup>2</sup> für Elektro- und Elektronikgeräte. Das Gleiche gilt für Lebensmittelhändler mit einer Gesamtverkaufsfläche von mindestens 800m<sup>2</sup>, sofern sie dauerhaft oder zumindest mehrmals im Jahr Elektround Elektronikgeräte anbieten. Ebenso rücknahmepflichtig sind Fernabsatzhändler mit einer Lagerfläche von mindestens 400m<sup>2</sup> für Elektro- und Elektronikgeräte oder einer Gesamtlagerfläche von mindestens 800m<sup>2</sup>. Generell haben Vertreiber die Pflicht, die unentgeltliche Rücknahme von Altgeräten durch geeignete Rücknahmemöglichkeiten in zumutbarer Entfernung zu gewährleisten. Verbraucher haben die Möglichkeit zur unentgeltlichen Abgabe eines Altgeräts bei einem rücknahmepflichtigen Vertreiber, wenn sie ein gleichwertiges Neugerät mit einer im Wesentlichen gleichen Funktion erwerben. Diese Möglichkeit besteht auch bei Lieferungen an einen privaten Haushalt. Im Fernabsatzhandel beschränkt sich die Möglichkeit einer unentgeltlichen Abholung bei Erwerb eines Neugeräts auf Wärmeüberträger, Bildschirmgeräte und Großgeräte, die mindestens eine Außenkante mit einer Länge von mehr als 50cm besitzen. Der Vertreiber hat den Verbraucher bei Abschluss des Kaufvertrags bezüglich einer entsprechenden Rückgabeabsicht zu befragen. Abgesehen davon können Verbraucher bis zu drei Altgeräte einer Geräteart bei einer Sammelstelle eines Vertreibers unentgeltlich abgeben, ohne dass dies an den Erwerb eines Neugeräts geknüpft ist. Allerdings dürfen die Kantenlängen der jeweiligen Geräte 25cm nicht überschreiten. Die Löschung der personenbezogenen Daten auf den zu entsorgenden Altgeräten liegt in der persönlichen Verantwortung der Endnutzer.

# INHALTSÜBERSICHT

| FÜR IHRE SICHERHEIT                                      | 1  |
|----------------------------------------------------------|----|
| SICHERHEITSHINWEISE                                      | 1  |
| BESONDERE HINWEISE ZU LCD-MONITOREN                      | 3  |
| KUNDENDIENST                                             | 5  |
| REINIGUNGSHINWEISE                                       | 6  |
| VOR DER BEDIENUNG DES MONITORS                           | 7  |
| FEATURES                                                 | 7  |
| PACKUNGSINHALT                                           | 8  |
| AUSPACKEN                                                | 8  |
| FUNKTIONSELEMENTE UND ANSCHLÜSSE                         | 9  |
| INSTALLATION                                             | 12 |
| FUNCTIES VAN AFSTANDSBEDIENING                           | 18 |
| VORBEREITUNG DER FERNEDIENUNG                            | 19 |
| FERNBEDIENUNGS ID                                        | 20 |
| GRUNDFUNKTIONEN                                          | 21 |
| MONITOR ANSCHLIESSEN : ProLite LH4364UHS /               |    |
| ProLite LH5064UHS / ProLite LH5564UHS / ProLite LH6564UH | S/ |
| ProLite LH7564UHS                                        | 23 |
| MONITOR ANSCHLIESSEN : ProLite LE9864UHS                 | 24 |
| COMPUTER-EINSTELLUNG                                     | 26 |
| MONITOR BEDIENEN                                         | 27 |
| MENÜINHALT EINSTELLEN                                    | 28 |
| STANDBY FUNKTION                                         | 53 |
| FEHLERSUCHE                                              | 54 |
| INFORMATIONEN ZUM RECYCLING                              | 55 |
| ANHANG                                                   | 56 |
| TECHNISCHE DATEN : ProLite LH4364UHS-B1AG                | 56 |
| TECHNISCHE DATEN : ProLite LH5064UHS-B1AG                | 57 |
| TECHNISCHE DATEN : ProLite LH5564UHS-B1AG                | 58 |
| TECHNISCHE DATEN : ProLite LH6564UHS-B1AG                | 59 |
| TECHNISCHE DATEN : ProLite LH7564UHS-B1AG                | 60 |
| TECHNISCHE DATEN : ProLite LE9864UHS-B1AG                | 61 |
| ABMESSUNGEN : ProLite LH4364UHS                          | 62 |
| ABMESSUNGEN : ProLite LH5064UHS                          | 62 |
| ABMESSUNGEN : ProLite LH5564UHS                          | 63 |
| ABMESSUNGEN : ProLite LH6564UHS                          | 63 |
| ABMESSUNGEN : ProLite LH7564UHS                          | 64 |
| ABMESSUNGEN : ProLite LE9864UHS                          | 64 |
| KONFORMES TIMING                                         | 65 |

# FÜR IHRE SICHERHEIT

#### SICHERHEITSHINWEISE

#### WARNUNG

# STELLEN SIE DEN BETRIEB DES MONITORS EIN, WENN SIE EIN PROBLEM BEMERKEN

Wenn Sie anormale Erscheinungen wie Rauch, seltsame Geräusche oder Dämpfe bemerken, ziehen Sie den Netzstecker des Monitors und wenden Sie sich sofort an Ihren Händler oder das iiyama-Servicezentrum. Eine weitere Verwendung kann gefährlich sein und zu einem Brand oder Stromschlag führen.

#### **NIEMALS DAS GEHÄUSE ENTFERNEN**

Im Inneren des Monitors befinden sich Hochspannungsschaltkreise. Wenn Sie das Gehäuse entfernen, besteht die Gefahr eines Brandes oder Stromschlags.

#### **STECKEN SIE KEINE GEGENSTÄNDE IN DEN MONITOR**

Bringen Sie keine festen Gegenstände oder Flüssigkeiten wie z. B. Wasser in den Monitor ein. Ziehen Sie im Falle eines Unfalls sofort den Netzstecker und wenden Sie sich an Ihren Händler oder das iiyama-Servicezentrum. Die Verwendung des Monitors mit Gegenständen im Inneren kann zu Bränden, Stromschlägen oder Schäden führen.

#### INSTALLIEREN SIE DEN MONITOR AUF EINER FLACHEN, STABILEN OBERFLÄCHE

Der Monitor kann Verletzungen verursachen, wenn er herunterfällt oder fallen gelassen wird.

#### VERWENDEN SIE DEN MONITOR NICHT IN DER NÄHE VON WASSER

Verwenden Sie den Monitor nicht an Orten, an denen er mit Wasser in Berührung kommen kann, da dies zu Bränden oder Stromschlägen führen kann.

#### MIT DER ANGEGEBENEN STROMVERSORGUNG ARBEITEN

Achten Sie darauf, den Monitor nur mit der angegebenen Spannung zu betreiben. Die Verwendung einer falschen Spannung führt zu Fehlfunktionen und kann einen Brand oder elektrischen Schlag verursachen.

#### DIE KABEL ZU SCHÜTZEN

Ziehen oder knicken Sie nicht am Netz- und Signalkabel. Stellen Sie den Monitor oder andere schwere Gegenstände nicht auf die Kabel. Wenn die Kabel beschädigt werden, kann es zu Bränden oder Stromschlägen kommen.

#### WIDRIGE WITTERUNGSVERHÄLTNISSE

Es ist ratsam, den Monitor nicht während eines starken Gewitters zu betreiben, da die ständigen Stromunterbrechungen zu Fehlfunktionen führen können. Es ist auch ratsam, den Stecker unter diesen Umständen nicht zu berühren, da dies zu einem Stromschlag führen kann.

#### VORSICHT

#### **INSTALLATIONSORT**

Stellen Sie den Monitor nicht an Orten auf, an denen plötzliche Temperaturschwankungen auftreten können, oder in feuchten, staubigen oder rauchigen Bereichen, da dies zu Bränden, Stromschlägen oder Schäden führen kann. Sie sollten auch Bereiche vermeiden, in denen die Sonne direkt auf den Monitor scheint.

#### STELLEN SIE DEN MONITOR NICHT IN EINER GEFÄHRLICHEN POSITION AUF

Der Monitor kann umkippen und Verletzungen verursachen, wenn er nicht richtig aufgestellt wird. Achten Sie auch darauf, dass Sie keine schweren Gegenstände auf den Monitor stellen und dass alle Kabel so verlegt sind, dass Kinder nicht an den Kabeln ziehen und sich möglicherweise verletzen können.

#### FÜR EINE GUTE BELÜFTUNG SORGEN

Um den Monitor vor Überhitzung zu schützen, sind Lüftungsschlitze vorhanden. Das Abdecken der Schlitze kann einen Brand verursachen. Um eine ausreichende Luftzirkulation zu ermöglichen, stellen Sie den Monitor mindestens 10 cm (oder 4 Zoll) von Wänden entfernt auf.

Der Betrieb des Monitors auf dem Rücken, der Seite, auf dem Kopf oder auf einem Teppich oder einem anderen weichen Material kann ebenfalls zu Schäden führen.

#### ZIEHEN SIE DIE KABEL AB, WENN SIE DEN MONITOR BEWEGEN

Wenn Sie den Monitor transportieren, schalten Sie den Netzschalter aus, ziehen Sie den Stecker des Monitors und vergewissern Sie sich, dass das Signalkabel abgezogen ist. Wenn Sie die Kabel nicht abtrennen, kann es zu einem Brand oder Stromschlag kommen.

#### **DEN MONITOR AUSSTECKEN**

Wenn der Monitor über einen längeren Zeitraum nicht benutzt wird, sollten Sie ihn vom Stromnetz trennen, um Unfälle zu vermeiden.

#### HALTEN SIE DEN STECKER BEIM TRENNEN DER VERBINDUNG FEST

Um das Netz- oder Signalkabel abzuziehen, ziehen Sie es immer am Stecker. Ziehen Sie niemals am Kabel selbst, da dies zu einem Brand oder Stromschlag führen kann.

#### BERÜHREN SIE DEN STECKER NICHT MIT NASSEN HÄNDEN

Das Ziehen oder Einstecken des Steckers mit nassen Händen kann zu einem Stromschlag führen.

#### WENN SIE DEN MONITOR AUF IHREM COMPUTER INSTALLIEREN

Vergewissern Sie sich, dass der Computer stabil genug ist, um das Gewicht des Monitors zu tragen, andernfalls kann der Computer beschädigt werden.

# VERWENDEN SIE KEINEN ALKOHOL ODER DESINFEKTIONSMITTEL FÜR DEN MONITOR

Sprühen Sie Alkohol oder Desinfektionsmittel nicht direkt auf den Monitor oder verwenden Sie sie nicht in der Nähe des Monitors. Wischen Sie den Monitor auch nicht mit einem Tuch oder einer Folie ab, die Alkohol oder Desinfektionsmittel enthalten. Diese können zu Verfärbungen, Beschädigungen oder Rissen im Gehäuse, zur Beschädigung der Oberflächenbehandlung des LCD-Bildschirms und zur Beschädigung von Komponenten führen.

#### SONSTIGES

#### **ERGONOMISCHE EMPFEHLUNGEN**

Um eine Ermüdung der Augen zu vermeiden, sollten Sie den Monitor nicht vor einem hellen Hintergrund oder in einem dunklen Raum betreiben. Für einen optimalen Betrachtungskomfort sollte sich der Monitor knapp unterhalb der Augenhöhe befinden und 40-60 cm von Ihren Augen entfernt sein. Wenn Sie den Monitor über einen längeren Zeitraum verwenden, sollten Sie jede Stunde eine zehnminütige Pause einlegen, da das ständige Betrachten des Bildschirms die Augen ermüden kann.

# DEUTSCH

# **BESONDERE HINWEISE ZU LCD-MONITOREN**

- Die folgenden Symptome sind bei LCD-Monitoren normal und weisen nicht auf ein Problem hin.
  HINWEIS
- Wenn Sie den LCD-Monitor zum ersten Mal einschalten, kann es sein, dass das Bild aufgrund des verwendeten Computertyps nicht in den Anzeigebereich passt. Passen Sie in diesem Fall die Bildposition an die richtige Stelle an.
- Die Helligkeit des Bildschirms kann je nach dem von Ihnen verwendeten Desktop-Muster leicht ungleichmäßig sein.
- Aufgrund der Beschaffenheit des LCD-Bildschirms kann nach dem Umschalten des Bildes ein Nachbild des vorherigen Bildes zurückbleiben, wenn das gleiche Bild über Stunden hinweg angezeigt wird. In diesem Fall wird der Bildschirm langsam wiederhergestellt, indem das Bild gewechselt oder der Netzschalter für mehrere Stunden ausgeschaltet wird.
- Dieses LCD kann nicht im Freien verwendet werden.
- Dieses LCD kann nicht mit dem Bildschirm nach oben verwendet werden.
- Wenn Sie ein längeres Kabel als das mitgelieferte verwenden, ist die Bildqualität nicht gewährleistet.

# **VERWENDUNG BESTÄTIGUNG**

Maximale Betriebsstunden des Produkts ohne Unterbrechung gemäß den Installationsrichtlinien in einer sauberen und temperaturgeregelten Umgebung: 24/7 Der Monitor ist für die Verwendung im Querformat/Porträt geeignet.

\* Nur die ProLite LE9864UHS ist für den Einsatz im Querformat geeignet.

# **BILDBESTÄNDIGKEIT / BILDHAFTUNG**

Bitte beachten Sie, dass es bei allen LCD-Bildschirmen zu Image Persistence oder Image Sticking kommen kann. Dies tritt auf, wenn ein Restbild auf dem Bildschirm sichtbar bleibt, wenn statische Bilder über einen längeren Zeitraum angezeigt werden. Die LCD-Bildpersistenz ist nicht dauerhaft, aber es sollte vermieden werden, dass über einen längeren Zeitraum konstante Bilder angezeigt werden.

Um der Bildpersistenz entgegenzuwirken, schalten Sie den Monitor so lange aus, wie das vorherige Bild angezeigt wurde. Wenn also ein Bild 1 Stunde lang auf dem Monitor war und es Anzeichen für ein Rest- oder "Geisterbild" gibt, sollten Sie den Monitor 1 Stunde lang ausschalten, um das Restbild zu entfernen.

Für alle LFD-Produkte empfiehlt iiyama die Anzeige von bewegten Bildern und die Verwendung eines bewegten Bildschirmschoners in regelmäßigen Abständen, wenn der Bildschirm im Leerlauf ist. Sie können den Monitor auch ausschalten, wenn er nicht benutzt wird, um dies zu verhindern.

Weitere Möglichkeiten zur Verringerung des Risikos der Bildschattenbildung sind die Verwendung der FAN-on-Funktion (falls verfügbar) sowie die Einstellungen für niedrige Hintergrundbeleuchtung und geringe Helligkeit.

# FÜR DEN ERWEITERTEN EINSATZ ALS ÖFFENTLICHER MONITOR

Bild bleibt auf dem LCD-Bildschirm hängen

Wenn ein statisches Bild stundenlang angezeigt wird, bleibt eine elektrische Ladungsspur in der Nähe der Elektrode im Inneren des LCD-Bildschirms zurück und erzeugt ein "Geisterbild". (Image Persistence).

Image Persistence ist keine permanente Funktion.

#### Empfehlungen

Um Image Sticking zu vermeiden und die Lebensdauer des Monitors zu verlängern, empfehlen wir folgende Maßnahmen:

- 1. Vermeiden Sie statische Bilder, die über einen längeren Zeitraum angezeigt werden wechseln Sie statische Bilder in einer Dauerschleife.
- 2. Schalten Sie den Monitor aus, wenn Sie ihn nicht benutzen, entweder mit der Fernbedienung oder mit den Funktionen Standby oder Zeitplan.
- Überprüfen Sie die Monitormenüeinstellungen auf "Pixelverschiebung" usw. und aktivieren Sie sie, falls verfügbar. Dadurch wird der "Image Sticking"-Effekt reduziert.
- 5. Eine angemessene Belüftung für jeden Monitor ist eine Voraussetzung für jede Installation möglicherweise müssen Klimatisierungssysteme eingesetzt werden.
- 6. Bei langen Betriebszeiten oder hohen Umgebungstemperaturen empfehlen wir dringend den Einsatz einer aktiven Kühlung mit Lüftern.

# KUNDENDIENST

#### HINWEIS

Wenn Sie Ihr Gerät zur Reparatur einschicken müssen und die Originalverpackung weggeworfen wurde, wenden Sie sich bitte an Ihren Händler oder das iiyama Service Center, um Ratschläge oder eine Ersatzverpackung zu erhalten.

# REINIGUNGSHINWEISE

#### ACHTUNG

Wenn Sie beim Reinigen des Monitors Materialien oder Flüssigkeiten wie z. B. Wasser in den Monitor fallen lassen, ziehen Sie sofort das Netzkabel ab und wenden Sie sich an Ihren Händler oder das iiyama-Servicezentrum.

Schalten Sie aus Sicherheitsgründen den Netzschalter aus und ziehen Sie den Netzstecker, bevor Sie den Monitor reinigen.

#### VORSICHT

- Sprühen Sie Alkohol oder Desinfektionsmittel nicht direkt auf den Monitor oder verwenden Sie sie nicht in der Nähe des Monitors. Wischen Sie den Monitor auch nicht mit einem Tuch oder einer Folie ab, die Alkohol oder Desinfektionsmittel enthalten. Diese können zu Verfärbungen, Beschädigungen oder Rissen im Gehäuse, zur Beschädigung der Oberflächenbehandlung des LCD-Bildschirms und zur Beschädigung von Komponenten führen.
- Um mögliche Schäden am Monitor (LCD-Bildschirm/Gehäuse/Anschlussklemmen) oder am Zubehör zu vermeiden, verwenden Sie niemals die folgenden starken Lösungsmittel oder Reinigungstücher. Diese können zu Verfärbungen, Beschädigungen oder Rissen im Gehäuse, zur Beschädigung der Oberflächenbehandlung des LCD-Bildschirms und zur Beschädigung von Komponenten führen.

| Benzine                   | Hypochloriges Säurewasser           |
|---------------------------|-------------------------------------|
| Verdünner                 | Saure oder alkalische Lösungsmittel |
| Alkohol                   | Wachs                               |
| Bleichen                  | Schleifmittel                       |
| Peroxide                  | Reiniger für Bürogeräte             |
| Aceton                    | Glasreiniger                        |
| Methylenchlorid           | Seidenpapier                        |
| Toluene                   | Feuchtes Gewebe                     |
| Ammoniak                  | Chemisches Tuch                     |
| Natriumhypochlorit-Lösung | Reinigungspapier                    |
| (Chlorbleiche)            | USW.                                |

- Um den LCD-Bildschirm zu schützen, sollten Sie ihn nicht mit harten Gegenständen zerkratzen oder reiben.
- Lassen Sie den LCD-Bildschirm nicht nass werden. Wenn Wassertropfen oder Ähnliches darauf gelangen, wischen Sie sie sofort mit einem trockenen, weichen Tuch ab. Wenn Sie sie nicht entfernen, kann dies zu Verfärbungen oder Flecken auf dem LCD-Bildschirm führen. Wenn Feuchtigkeit in das Innere des Monitors eindringt, kann sie außerdem Schäden verursachen.
- Wenn Sie das Gehäuse über einen längeren Zeitraum mit einem Produkt aus Gummi oder Kunststoff berühren, kann sich die Farbe des Gehäuses abnutzen oder beschädigt werden.

| Regelmäßige Pflege  | Wischen Sie das Gehäuse vorsichtig mit einem weichen, trockenen und<br>sauberen Tuch ab. Wenn Ihr Monitor besonders schmutzig ist, tränken<br>Sie das Tuch in einem mit Wasser verdünnten milden Reinigungsmittel,<br>wringen Sie es gut aus und wischen Sie den Schmutz ab. Wischen Sie ihn<br>anschließend sofort mit einem weichen, trockenen Tuch ab. |
|---------------------|----------------------------------------------------------------------------------------------------|
| Alkoholdesinfektion | Die Alkoholdesinfektion kann zu Verfärbungen, Beschädigungen oder<br>Rissen im Gehäuse, zur Beschädigung der Oberflächenbehandlung des<br>LCD-Bildschirms und zur Beschädigung von Komponenten führen. Wir<br>empfehlen Ihnen stattdessen, Ihre Hände vor und nach der Benutzung des<br>Monitors zu desinfizieren.                                        |
|                     | Wenn Sie den Monitor unbedingt mit Alkohol desinfizieren müssen,<br>machen Sie sich bitte im Voraus mit den oben genannten Warnungen und<br>Vorsichtsmaßnahmen vertraut. Vermeiden Sie außerdem eine häufige<br>Desinfektion mit Alkohol.                                                                                                    |

# DEUTSCH

# VOR DER BEDIENUNG DES MONITORS

# FEATURES

- Unterstützt Auflösungen bis zu 3840 × 2160
- Hoher Kontrast 4000:1 (typisch) / Helligkeit 500cd/m<sup>2</sup> (typisch) : ProLite LH4364UHS
- Hoher Kontrast 1200:1 (typisch) / Helligkeit 500cd/m<sup>2</sup> (typisch) : ProLite LH5064UHS
- Hoher Kontrast 5000:1 (typisch) / Helligkeit 500cd/m<sup>2</sup> (typisch) : ProLite LH5564UHS / ProLite LH6564UHS / ProLite LH7564UHS / ProLite LE9864UHS
- Digitale Zeichenglättung
- 2 × 10 W Stereo-Lautsprecher : ProLite LH4364UHS / ProLite LH5064UHS / ProLite LH5564UHS / ProLite LH6564UHS / ProLite LH7564UHS
- 2 × 20 W Stereo-Lautsprecher : ProLite LE9864UHS
- Standby-Funktion
- VESA-Montagestandard (300mm×300mm) konform : ProLite LH4364UHS
- VESA-Montagestandard (400mm×300mm) konform : ProLite LH5064UHS
- VESA-Montagestandard (400mm×400mm) konform : ProLite LH5564UHS
- VESA-Montagestandard (500mm×500mm) konform : ProLite LH6564UHS / ProLite LH7564UHS
- VESA-Montagestandard (700mm×500mm) konform : ProLite LE9864UHS

# PACKUNGSINHALT

Das folgende Zubehör ist in Ihrem Paket enthalten. Überprüfen Sie, ob es dem Monitor beigefügt ist. Sollte etwas fehlen oder beschädigt sein, wenden Sie sich bitte an Ihren lokalen iiyama-Händler oder an die regionale iiyama-Niederlassung.

- Netzkabel (2 Stck.)\*
- Fernsteuerung
- HDMI-Kabel
- RS-232C-Kabel
- Wandmontage-Kit

- Sicherheitsleitfaden
- Batterie (2 Stck.)Quick Stary Guide

- VORSICHT
- \* Alle Garantien und Gewährleistungen sind ungültig für Probleme oder Schäden, die durch ein nicht von iiyama geliefertes Netzkabel verursacht werden

Es muss ein zugelassenes Stromkabel größer oder gleich H03VVH2-F, 2x0,75mm<sup>2</sup> verwendet werden.

# AUSPACKEN

#### VORSICHT

Zum Transportieren des Monitors sind mindestens zwei Personen erforderlich. Andernfalls kann er herunterfallen und zu schweren Verletzungen führen.

# FUNKTIONSELEMENTE UND ANSCHLÜSSE

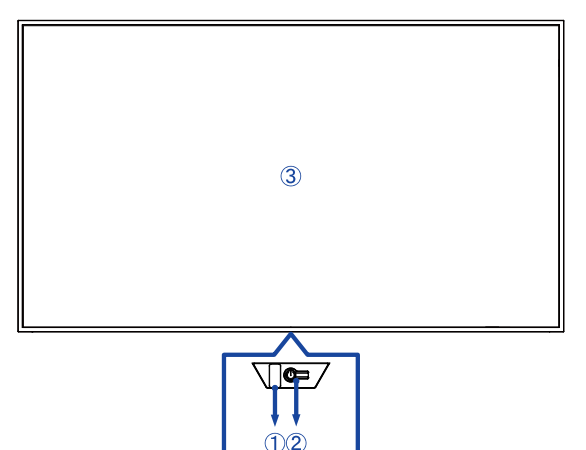

| (1) | Power Indicator                 | Aus                                                                | Normaler Betrieb                                     |  |  |
|-----|---------------------------------|--------------------------------------------------------------------|------------------------------------------------------|--|--|
|     |                                 | Rot                                                                | Beleuchtung : Standby-Modus                          |  |  |
|     |                                 |                                                                    | Flash :                                              |  |  |
|     |                                 |                                                                    | 3-Sekunden-Intervalle : Signal Standby-Modus         |  |  |
|     |                                 |                                                                    | 5-Sekunden-Intervalle : Netzwerk-Standby-Modus       |  |  |
|     |                                 |                                                                    | 7-Sekunden-Intervalle : Wenn SCHEDULE aktiviert ist. |  |  |
|     |                                 | Kurz drüc                                                          | ken, um zwischen Standby und Ein zu wechseln.        |  |  |
| 2   | Einschalttaste ( <sup>1</sup> ) | Drücken Sie beim Einschalten des Monitors 3 Sekunden lang auf . um |                                                      |  |  |
|     | _                               | das Eingangsquellenmenü zu öffnen.                                 |                                                      |  |  |
| 3   | Ferngesteuerter Sensor          |                                                                    |                                                      |  |  |

| LED-Farbe                                                          | Status                                                     | Beschreibung                                                                                                    |  |  |
|--------------------------------------------------------------------|------------------------------------------------------------|----------------------------------------------------------------------------------------------------|--|--|
| Rot Schnelles Blinken (drei Sekunden an, drei Sekunden aus)        |                                                            | Der Monitor befindet sich im Signal-Standby-<br>Modus und wartet auf Eingangssignale,<br>während er gleichzeitig Strom spart.                        |  |  |
| Rot                                                                | Langsames Blinken (fünf Sekunden<br>an, fünf Sekunden aus) | Der Monitor befindet sich im Netzwerk-<br>Standby-Modus und bleibt verbunden, um<br>schnell reagieren zu können und gleichzeitig<br>Strom zu sparen. |  |  |
| Lichter aus                                                        |                                                            | Der Monitor ist aktiviert.                                                                                                    |  |  |
| Rot Langsames Blinken (sieben<br>Sekunden an, sieben Sekunden aus) |                                                            | Blinkendes rotes Licht zeigt die Aktivierung<br>der geplanten Vorgänge an.                                                                           |  |  |
| Rot                                                                | Solide                                                     | Der Monitor befindet sich im Standby-<br>Modus und verbraucht so wenig Strom wie<br>möglich, bis er aktiviert wird.                                  |  |  |

# HINWEIS

Wenn sich die Standby-Modi überschneiden, spiegelt die Lichtfarbe die Prioritätsreihenfolge wider: Signal-Standby-Modus → Netzwerk-Standby-Modus → Standby-Modus

#### <Zurück>

# ProLite LH4364UHS / ProLite LH5064UHS / ProLite LH5564UHS / ProLite LH6564UHS

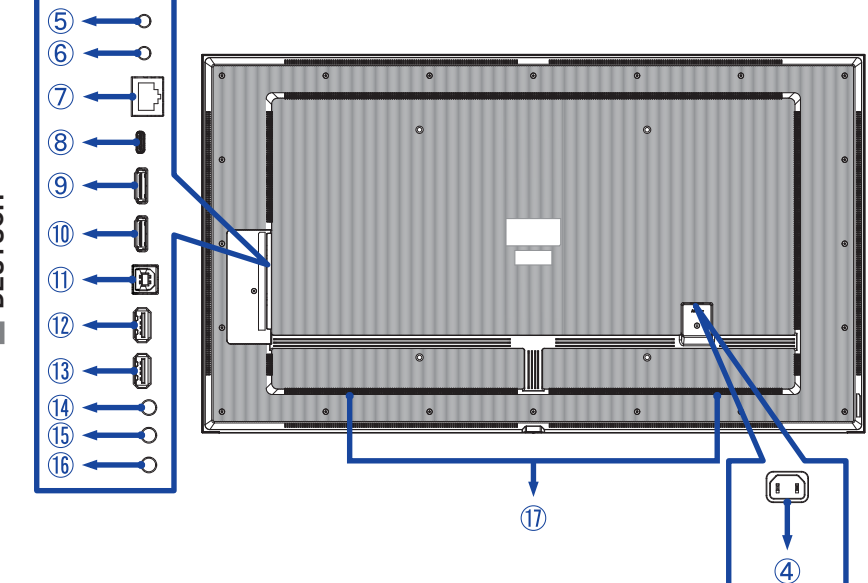

■ ProLite LH7564UHS

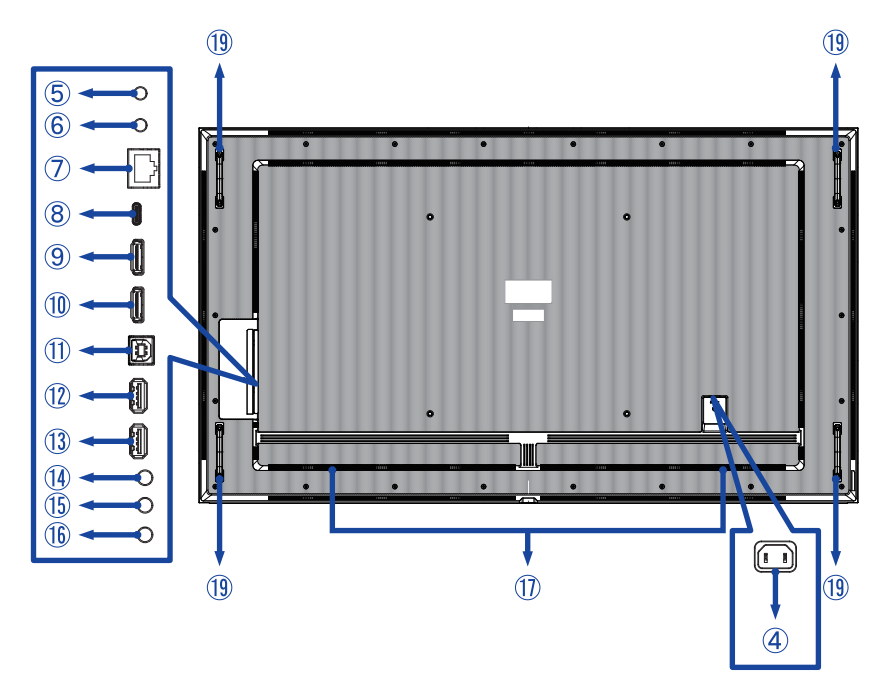

#### ■ ProLite LE9864UHS

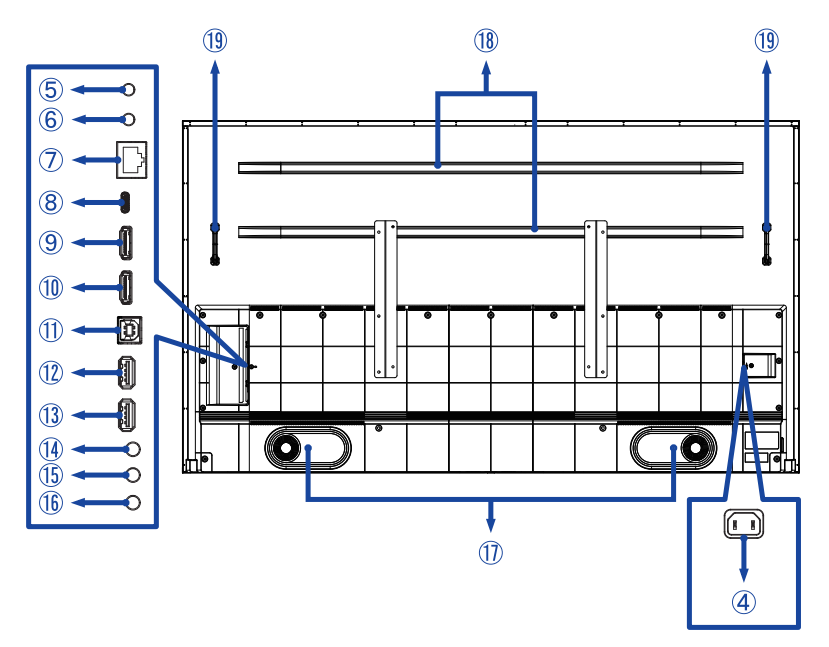

| 4          | AC IN                                   | AC-INLET                          | AC-Anschluss( $\sim$ : Wechselstrom ) ( $\sim$ ) (AC-IN) |  |
|------------|-----------------------------------------|-----------------------------------|----------------------------------------------------------|--|
| 5          | RS232C IN                               | ø 2,5 mm Submini-Buchse           | RS232C-Anschluss                                         |  |
| 6          | RS232C OUT                              | ø 2,5 mm Submini-Buchse           | RS232C-Anschluss                                         |  |
| $\bigcirc$ | LAN                                     | RJ45                              | RJ45-Anschluss                                           |  |
| 8          | USB-C2.0 IN                             | USB-C 2.0 (5V, 3A)                | USB-C-Anschluss                                          |  |
| 9          | HDMI1 IN                                | HDMI                              | HDMI-Anschluss                                           |  |
| 10         | HDMI2 IN                                | HDMI<br>(HDMI ARC-Unterstützung)* | HDMI-Anschluss                                           |  |
| 1          | TOUCH                                   | USB-B 2.0 (5V, 500mA)             | USB-B-Anschluss                                          |  |
| 12         | USB                                     | USB2.0 (5V, 500mA)                | USB-Anschluss                                            |  |
| 13         | USB                                     | USB2.0 (5V, 500mA)                | USB-Anschluss                                            |  |
| 14         | AUDIO OUT                               | ø 3,5 mm Miniklinke               | Kopfhöreranschluss                                       |  |
| 15         | IR IN                                   | ø 3,5 mm Miniklinke               | IR-Anschluss                                             |  |
| 16         | IR OUT Ø 3,5 mm Miniklinke IR-Anschluss |                                   |                                                          |  |
| 1          | Lautsprecher                            |                                   |                                                          |  |
| 18         | Verstärkungsrippe                       |                                   |                                                          |  |
| (19)       | Handgriffe                              |                                   |                                                          |  |

\* Die Funktion HDMI ARC ist nur verfügbar, wenn Sie HDMI mit einem Kabel aktivieren. Das angeschlossene Gerät (z. B. Soundbar) muss HDMI ARC haben/unterstützen.

# INSTALLATION

#### VORSICHT

- Befolgen Sie die Anweisungen im Handbuch für die von Ihnen gewählte Art der Befestigung. Überlassen Sie alle Wartungsarbeiten qualifiziertem Servicepersonal.
- Für den Transport des Monitors sind mindestens zwei Personen erforderlich.
- Vergewissern Sie sich vor der Installation, dass die Wand stark genug ist, um das erforderliche Gewicht des Monitors und der Halterung zu tragen.
- Dieses Produkt kann nicht verwendet werden, wenn der Bildschirm nach unten/oben zeigt.
- Prüfen Sie regelmäßig, ob die Schrauben fest angezogen sind. Wenn die Schrauben nicht fest genug angezogen sind, kann sich der Monitor lösen und Verletzungen oder Schäden verursachen.

# [WANDMONTAGE]

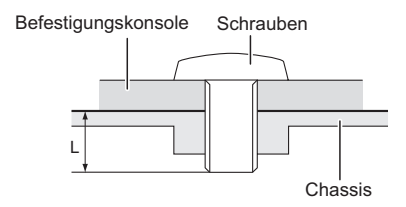

#### VORSICHT

Bei der Wandmontage muss die Dicke der Montageplatte berücksichtigt werden. Ziehen Sie die M6/ M8\*-Schrauben (4 Stück) mit einer "L"-Länge von 16/18 mm\* an, um den Monitor zu befestigen. Die Verwendung einer längeren Schraube kann zu einem elektrischen Schlag oder einer Beschädigung führen, da sie mit den elektrischen Teilen im Inneren des Monitors in Berührung kommen kann.

\* M6(L=18mm) : ProLite LH4364UHS / ProLite LH5064UHS / ProLite LH5564UHS M8(L=16mm) : ProLite LH6564UHS / ProLite LH7564UHS / ProLite LE9864UHS

#### • ProLite LH4364UHS / ProLite LH5064UHS / ProLite LH5564UHS

① Verwenden Sie 4 Stück M6x18mm-Schrauben, um die beiden Halterungen an der Rückseite des Monitors zu befestigen.

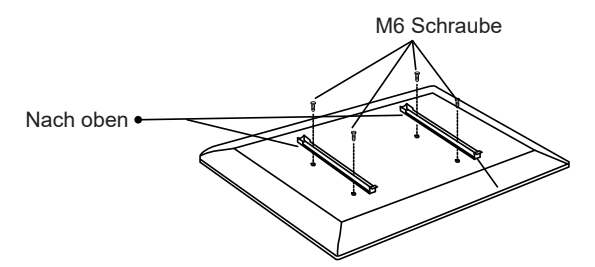

② Positionieren Sie die Wandplatte und befestigen Sie sie mit 4 Stück ST7x55mm Schrauben und Dübeln; bohren Sie bei Bedarf Löcher.

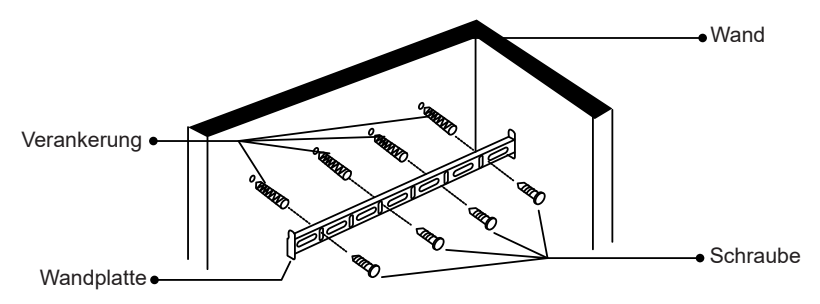

③ Hängen Sie die vormontierte Monitoreinheit an die Wandplatte und drücken Sie die Unterseite des Monitors, um die Halterungen zu sichern. Zum Abnehmen des Monitors ziehen Sie einfach die Riemen nach unten, um die Halterungen zu lösen. Ordnen Sie nach Abschluss der Montage alle Drähte und Kabel ordentlich an.

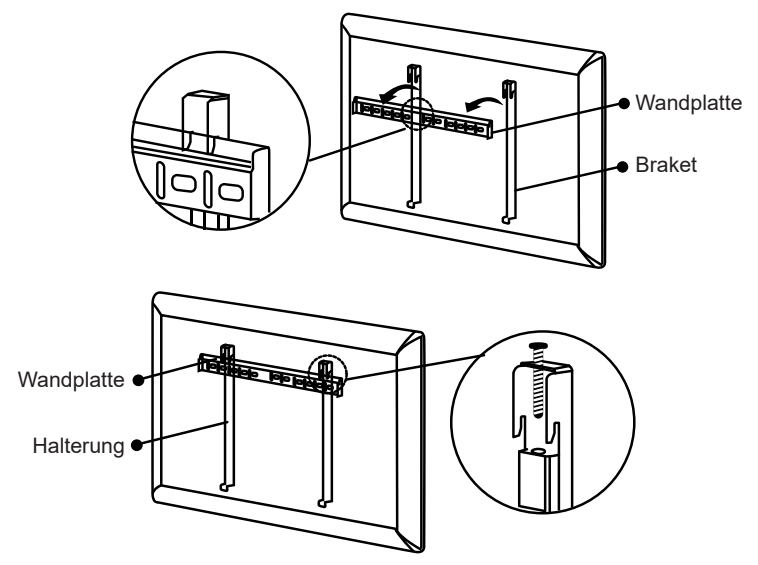

#### • ProLite LH6564UHS

① Verwenden Sie 4 Stück M8x16mm-Schrauben, um die beiden Halterungen an der Rückseite des Monitors zu befestigen.

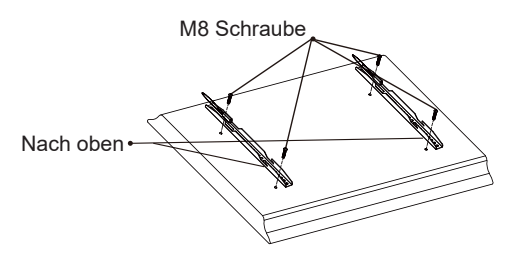

DEUTSCH

② Positionieren Sie die Wandplatte und befestigen Sie sie mit 6 Stück ST7x55mm Schrauben und Dübeln; bohren Sie bei Bedarf Löcher.

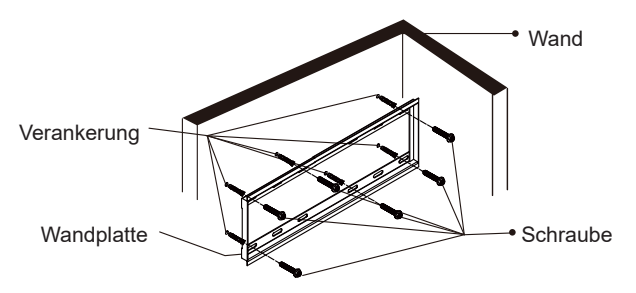

③ Hängen Sie die vormontierte Monitoreinheit an die Wandplatte und drücken Sie die Unterseite des Monitors, um die Halterungen zu sichern. Zum Abnehmen des Monitors ziehen Sie einfach die Riemen nach unten, um die Halterungen zu lösen. Ordnen Sie nach Abschluss der Montage alle Drähte und Kabel ordentlich an.

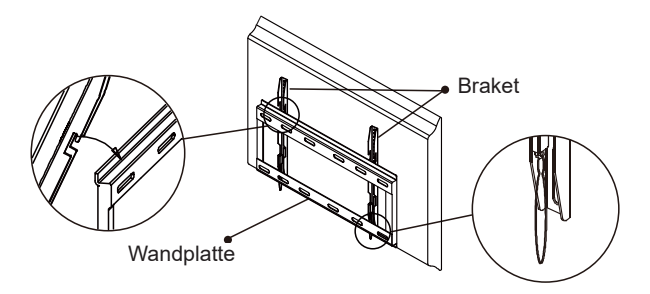

### ProLite LH7564UHS

① Verwenden Sie 4 Stück M8x16mm-Schrauben, um die beiden Halterungen an der Rückseite des Monitors zu befestigen. M8 Schraube

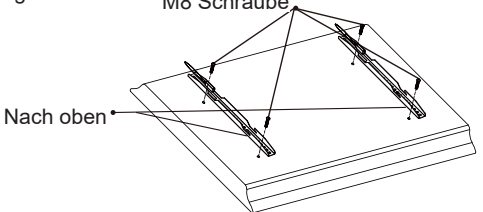

(2) Positionieren Sie die Wandplatte und befestigen Sie sie mit 6 Stück ST7x55mm Schrauben und Dübeln; bohren Sie bei Bedarf Löcher.

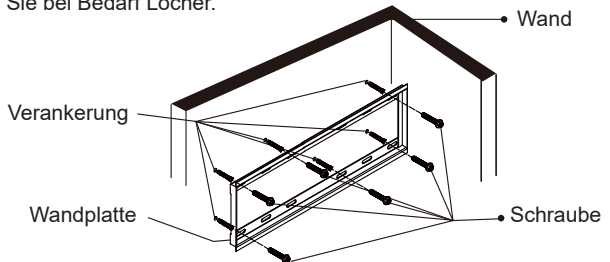

③ Schließen Sie vor der Wandmontage die Strom- und Signalkabel an das Gerät an, ohne es mit dem Stromnetz zu verbinden. Bringen Sie die Halterungen an der Wandplatte an und schalten Sie das Gerät dann ein.

1. Schieben Sie den oder das rechte Ende der

2. Schieben Sie das Gerät Halterungshaken in die Kerbe waagerecht, um die Halterung wie abgebildet am nicht

Wandplatte und richten Sie das gekerbten oder linken Ende der Neigung bestätigt, dass die Gerät senkrecht aus, um es zu Wandplatte einzuhängen. befestigen.

3. Kippen Sie die Unterseite des Geräts leicht nach oben, um die Stabilität zu prüfen. Eine leichte Halterung sicher befestigt ist.

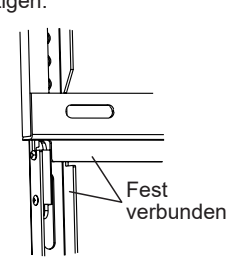

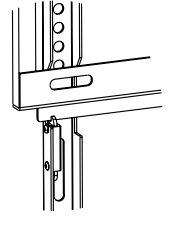

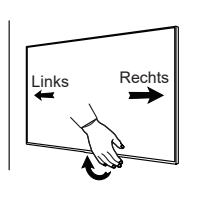

④ Schalten Sie das Gerät aus und ziehen Sie den Netzstecker, bevor Sie es herausnehmen.

HINWEIS Es sind mindestens 2 Personen erforderlich, um Schäden am Gerät zu vermeiden und die Sicherheit zu gewährleisten.

1. Schieben Sie den Halterungshaken auf das 2. Heben Sie den Monitor von der Wandplatte rechte Ende der Wandplatte. ab

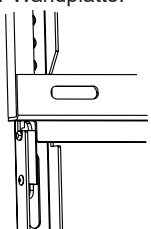

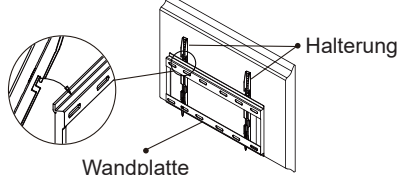

VOR DER BEDIENUNG DES MONITORS 15

#### ProLite LE9864UHS

① Markieren Sie die Positionen der Löcher an der Wand und stellen Sie sicher, dass die Wandplatte eben ist.

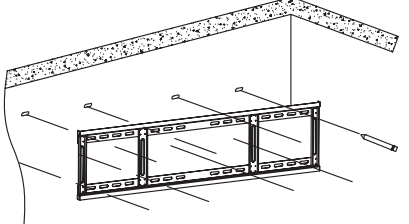

② Befestigen Sie die Wandplatte an der Wand. Positionieren Sie die Wandplatte und befestigen Sie sie mit 8 Stück ST7x55mm Schrauben und Dübeln; bohren Sie bei Bedarf Löcher.

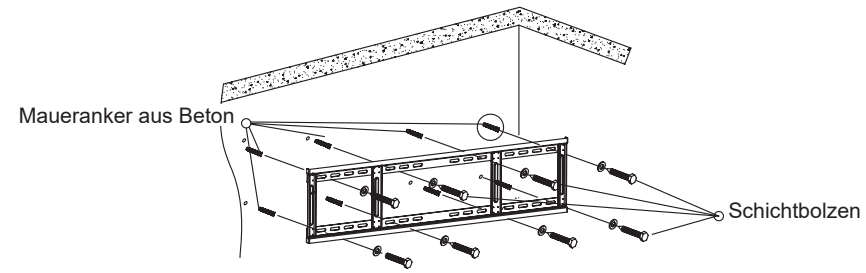

③ Verwenden Sie 4 Stück M8x16mm-Schrauben, um die Halterungen an der Rückseite der interaktiven Tafel zu befestigen. Schrauben Sie sie ein und ziehen Sie die Sicherheitsschrauben fest.

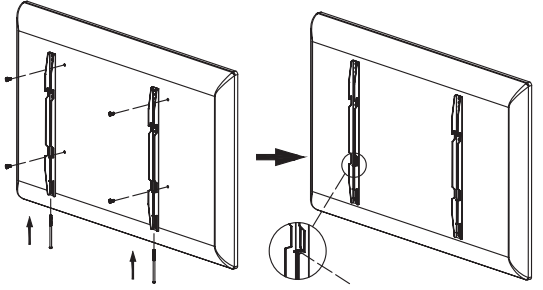

\* Sie können die Sicherheitsschraube etwa 2 mm herausdrehen.

④ Montieren Sie den interaktiven Flachbildschirm vorsichtig auf die Wandplatte.

HINWEIS Vergewissern Sie sich, dass der Sicherungsbolzen vollständig angezogen ist, nachdem die Halterungen sicher an der Wandplatte befestigt wurden.

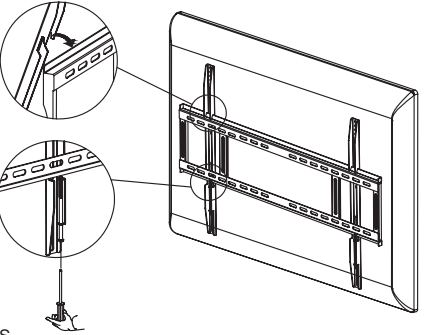

#### (DREHEN DES MONITORS)

#### ProLite LH4364UHS / ProLite LH5064UHS / ProLite LH5564UHS / ProLite LH6564UHS / ProLite LH7564UHS

Der Monitor ist so konzipiert, dass er sowohl im Hoch- als auch im Querformat eingesetzt werden kann.

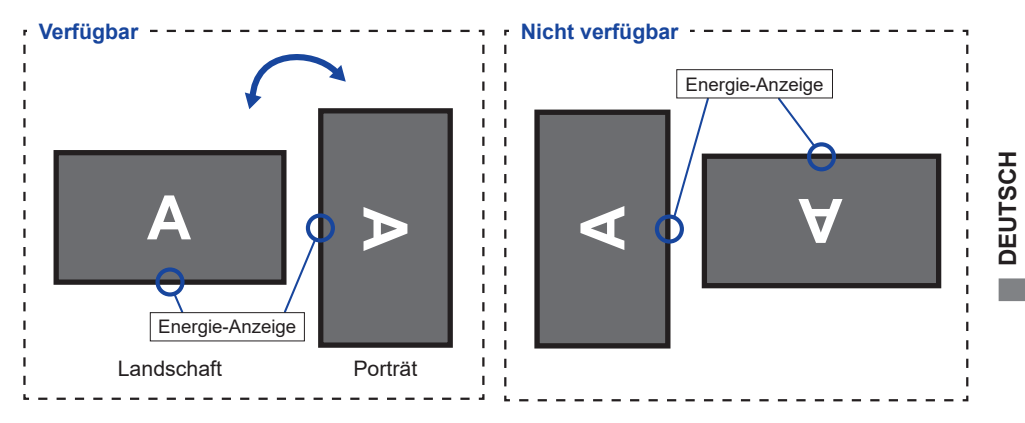

#### ProLite LE9864UHS

Der Monitor ist nur für das Querformat geeignet.

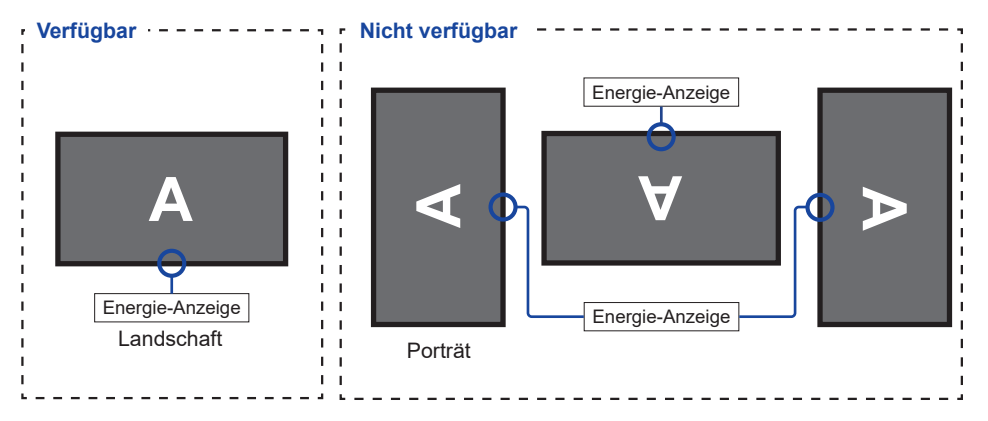

# FUNCTIES VAN AFSTANDSBEDIENING

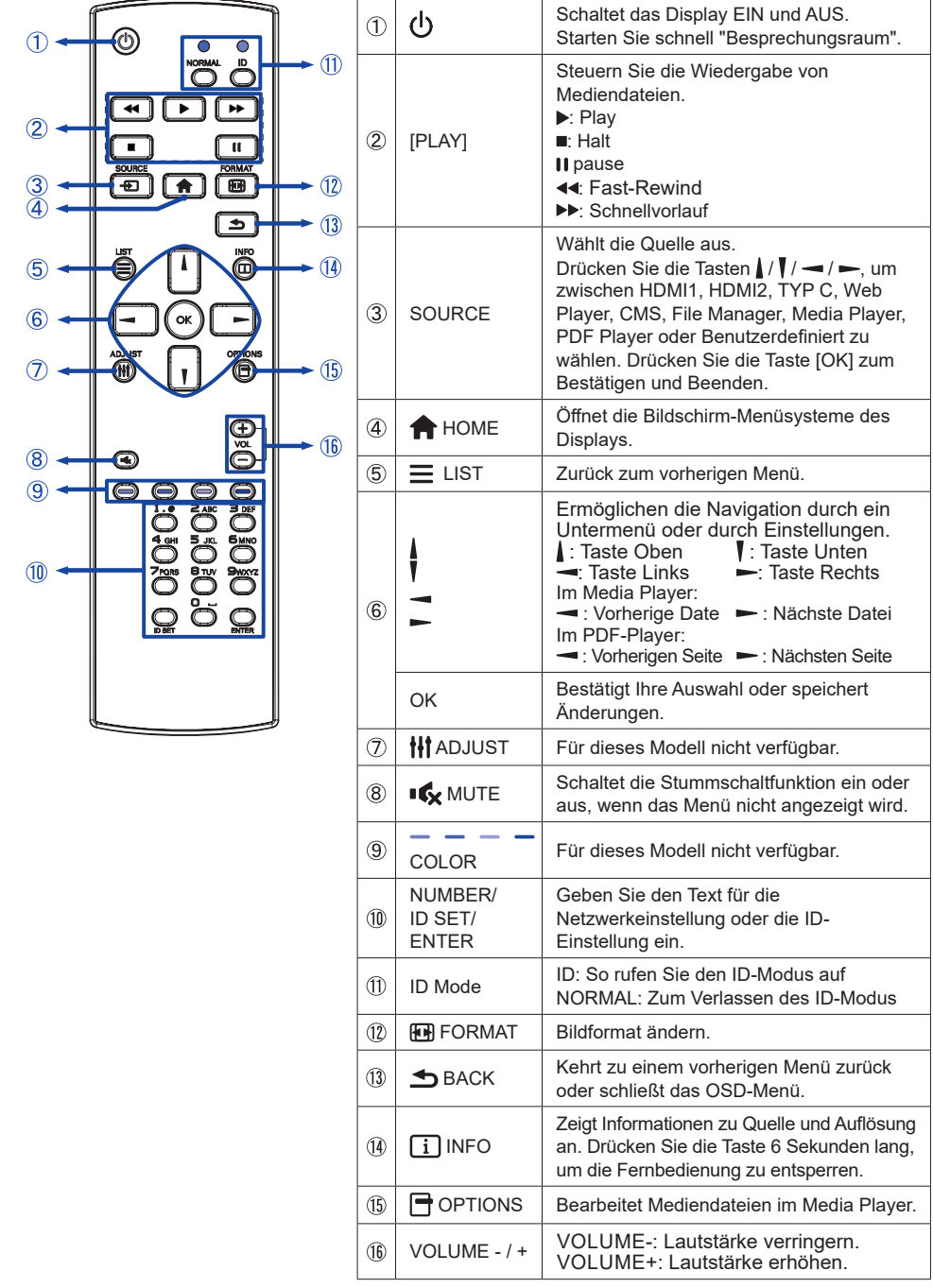

DEUTSCH

# VORBEREITUNG DER FERNBEDIENUNG

Um die Fernbedienung zu benutzen, legen Sie die beiden Trockenbatterien ein.

#### VORSICHT

- Verwenden Sie keine anderen als die in diesem Handbuch angegebenen Batterien f
  ür die Fernbedienung.
- Legen Sie alte und neue Batterien nicht zusammen in die Fernbedienung ein.
- Achten Sie darauf, dass die Pole mit den Angaben "+" und "-" im Batteriefach übereinstimmen.
- Entfernen Sie leere Batterien sofort, um zu verhindern, dass Flüssigkeit in das Batteriefach ausläuft.
- Geplatzte Batterien oder der Elektrolyt aus diesen Batterien können Flecken, Feuer oder Verletzungen verursachen.
- ① Drücken Sie auf die Batterieabdeckung und schieben Sie sie dann auf, um sie zu öffnen.

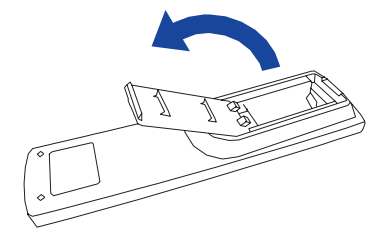

② Richten Sie die beiden AAA-Batterien entsprechend den Plus- und Minusanschlüssen aus (wie auf der Fernbedienung angegeben) und legen Sie sie ein.

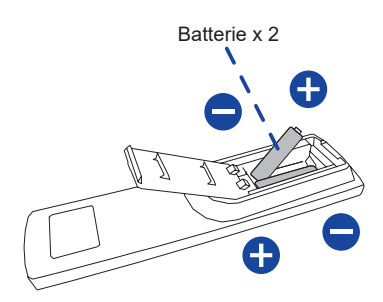

③ Bringen Sie die Batterieabdeckung wieder an.

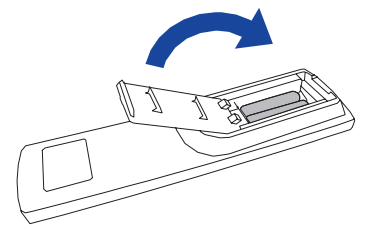

#### HINWEIS

- Beachten Sie beim Herausnehmen der Batterien die oben genannten Anweisungen.
- Ersetzen Sie die Batterien durch neue, wenn die Fernbedienung in der N\u00e4he des Monitors nicht funktioniert. Verwenden Sie AAA Trockenbatterien. Es besteht Explosionsgefahr, wenn die Batterie durch einen falschen Typ ersetzt wird.
- Richten Sie die Fernbedienung auf den Fernbedienungssensor des Monitors, um ihn zu bedienen.
- Fernbedienungen anderer Hersteller funktionieren nicht mit diesem Monitor. Verwenden Sie NUR die mitgelieferte Fernbedienung
- Verbrauchte Batterien müssen gemäß den städtischen Vorschriften entsorgt werden. (Vorschlag: für die Entsorgung von gebrauchten Batterien befolgen Sie bitte die korrekten Richtlinien gemäß den Vorschriften Ihrer Stadtverwaltung)
- Die Batterien d
  ürfen nicht 
  überm
  äßiger Hitze wie Sonnenschein, Feuer oder 
  Ähnlichem ausgesetzt werden.
- Wenn Sie die Fernbedienung über einen längeren Zeitraum nicht benutzen wollen, nehmen Sie die Batterien heraus.

# FERNBEDIENUNGS ID

Sie können die Fernbedienungs-ID einstellen, wenn Sie die Fernbedienung auf bestimmten Monitoren verwenden möchten.

ID Mode (To enter ID Mode) :

Halten Sie die ID-Taste gedrückt, bis die rote LED zweimal blinkt.

Normaler Modus (um den ID-Modus zu verlassen) :

Halten Sie die Taste Normal gedrückt, bis die grüne LED zweimal blinkt.

#### Programmierung des ID-Modus

So weisen Sie einer Fernbedienung eine ID zu.

- 1. Enter ID Mode.
- 2. Drücken und halten Sie die ID SET-Taste, bis die rote LED zweimal blinkt.
- 3. Geben Sie mit der Zifferntaste die gewünschte ID ein. (01 255)
- 4. Drücken Sie die ENTER-Taste, um die ID zu bestätigen.
- 5. Die rote LED blinkt zweimal, wenn die ID bestätigt wurde.

#### HINWEIS

- Wird innerhalb von 10 Sekunden keine Taste gedrückt, wird der ID-Modus beendet.
- Wenn ein Fehler beim Drücken anderer Tasten als der Ziffern aufgetreten ist, warten Sie 1 Sekunde, nachdem die rote LED erloschen ist und dann wieder aufleuchtet, und drücken Sie dann erneut die richtigen Ziffern.
- Um die Programmierung einer ID abzubrechen oder zu beenden, drücken Sie die Taste ID SET.
- Es ist notwendig, die ID-Nummer für jeden Monitor einzurichten, bevor Sie seine ID-Nummer auswählen.

#### ID-Modus verwenden

- 1. Enter ID Mode.
- 2. Geben Sie die ID des Monitors ein, den Sie mit der Nummerntaste steuern möchten.
- 3. Drücken Sie die Taste INPUT.

# GRUNDFUNKTIONEN

#### Einschalten des Monitors

Der Monitor ist eingeschaltet und die Betriebsanzeige wird transparent, wenn Sie die EINSCHALTTASTE am Monitor oder auf der Fernbedienung drücken. Der Monitor wird ausgeschaltet und die Betriebsanzeige leuchtet rot, wenn Sie die NETZTASTE am Monitor oder auf der Fernbedienung drücken. Drücken Sie erneut, um den Monitor einzuschalten.

#### HINWEIS

Auch im Standby-Modus oder wenn Sie den Netzschalter ausschalten, verbraucht der Monitor eine geringe Menge an Strom. Trennen Sie das Netzkabel von der Stromversorgung, wenn der Monitor nicht in Gebrauch ist oder während der Nacht, um unnötigen Stromverbrauch zu vermeiden

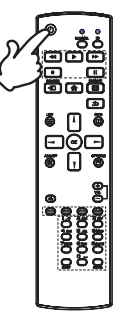

#### Anzeige der Seite mit dem Einstellungsmenü

Die Menüseite wird auf dem Bildschirm angezeigt, wenn Sie die Taste 🛖 HOME auf der Fernbedienung drücken.

Die Menüseite wird ausgeblendet, wenn Sie die Taste **S** BACK auf der Fernbedienung erneut drücken.

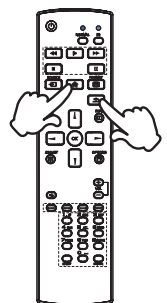

#### Den Cursor vertikal bewegen

Wählen Sie die Einstellung durch Drücken der Taste | / | auf der Fernbedienung, während die Menüseite auf dem Bildschirm angezeigt wird.

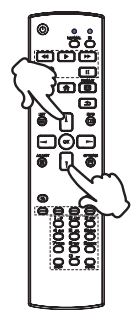

#### Bewegen Sie den Cursor horizontal

Wählen Sie das Menü oder die Einstellung aus, oder nehmen Sie die Einstellung vor, indem Sie die Taste – / – auf der Fernbedienung drücken, während die Menüseite auf dem Bildschirm angezeigt wird.

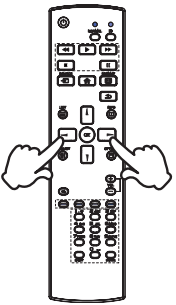

#### Einstellen der Lautstärke des Tons

Drücken Sie die Taste + / - auf der Fernbedienung, um die Lautstärke des Tons einzustellen, wenn die Menüseite nicht auf dem Bildschirm angezeigt wird.

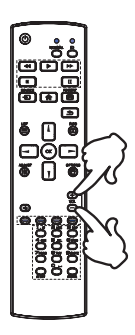

#### Umschalten des Eingangssignals

Diese Funktion wird aktiviert, wenn Sie nacheinander die SOURCE-Taste auf der Fernbedienung drücken.

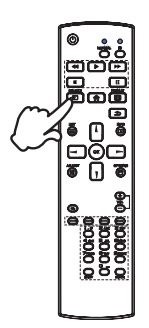

# DEUTSCH

# MONITOR ANSCHLIESSEN : ProLite LH4364UHS / ProLite LH5064UHS / ProLite LH5564UHS / ProLite LH6564UHS / ProLite LH7564UHS

- 1 Stellen Sie sicher, dass sowohl der Computer als auch der Monitor ausgeschaltet sind.
- 2 Schließen Sie den Computer mit dem Signalkabel an den Monitor an.
- ③ Verbinden Sie den Computer mit dem RS-232C-Kabel des Monitors.
- ④ Schließen Sie das Netzkabel zuerst an den Monitor und dann an die Stromquelle an.
- 5 Schalten Sie den Monitor(Hauptnetzschalter und Netzschalter) und den Computer ein.
- (6) Befolgen Sie die Anweisungen der OOBE und schließen Sie die Einrichtung des Bildschirms ab.

#### HINWEIS

- Vergewissern Sie sich, dass die Gebäudeinstallation über einen Schutzschalter von 120/240V, 20A (maximal) verfügt.
- Die Signalkabel, die für den Anschluss des Computers und des Monitors verwendet werden, können je nach verwendetem Computertyp variieren. Ein falscher Anschluss kann sowohl den Monitor als auch den Computer ernsthaft beschädigen. Das mit dem Monitor gelieferte Kabel ist für einen Standardanschluss bestimmt. Wenn Sie ein spezielles Kabel benötigen, wenden Sie sich bitte an Ihren iiyama-Händler vor Ort oder an die regionale iiyama-Niederlassung.
- Die Steckdose ist in der Nähe des Geräts zu installieren und muss leicht zugänglich sein.
- Übermäßiger Schalldruck von Ohr-/Kopfhörern kann zu Gehörschäden/Hörverlust führen.

[Beispiel für eine Verbindung]

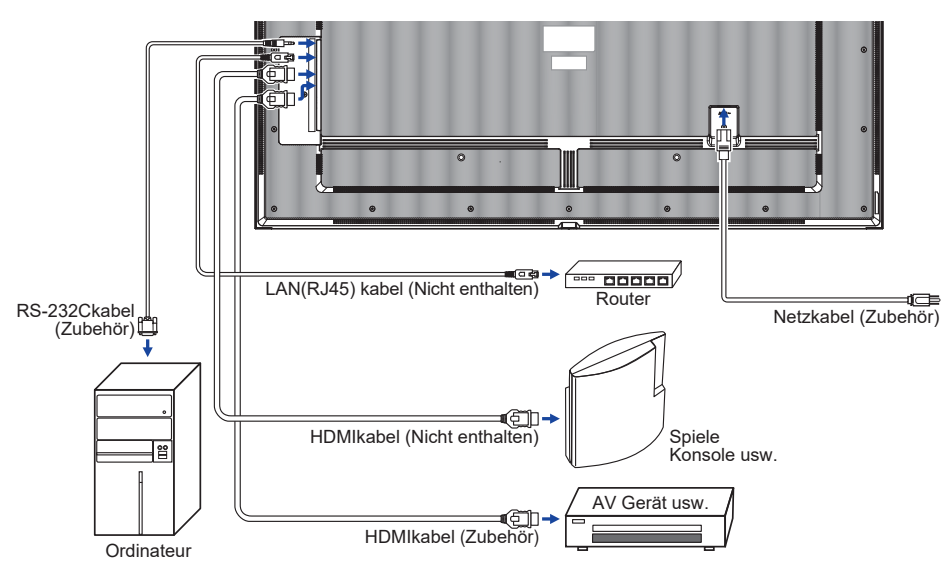

<Zurück>

# **MONITOR ANSCHLIESSEN : ProLite LE9864UHS**

- 1 Stellen Sie sicher, dass sowohl der Computer als auch der Monitor ausgeschaltet sind.
- ② Schließen Sie den Computer mit dem Signalkabel an den Monitor an.
- 3 Verbinden Sie den Computer mit dem RS-232C-Kabel des Monitors.
- 4 Schließen Sie das Netzkabel zuerst an den Monitor und dann an die Stromquelle an.
- (5) Schalten Sie den Monitor(Hauptnetzschalter und Netzschalter) und den Computer ein.
- 6 Befolgen Sie die Anweisungen der OOBE und schließen Sie die Einrichtung des Bildschirms ab.

#### HINWEIS

- Vergewissern Sie sich, dass die Gebäudeinstallation über einen Schutzschalter von 120/240V, 20A (maximal) verfügt.
- Die Signalkabel, die für den Anschluss des Computers und des Monitors verwendet werden, können je nach verwendetem Computertyp variieren. Ein falscher Anschluss kann sowohl den Monitor als auch den Computer ernsthaft beschädigen. Das mit dem Monitor gelieferte Kabel ist für einen Standardanschluss bestimmt. Wenn Sie ein spezielles Kabel benötigen, wenden Sie sich bitte an Ihren iiyama-Händler vor Ort oder an die regionale iiyama-Niederlassung.
- Die Steckdose ist in der Nähe des Geräts zu installieren und muss leicht zugänglich sein.
- Übermäßiger Schalldruck von Ohr-/Kopfhörern kann zu Gehörschäden/Hörverlust führen.

[Beispiel für eine Verbindung]

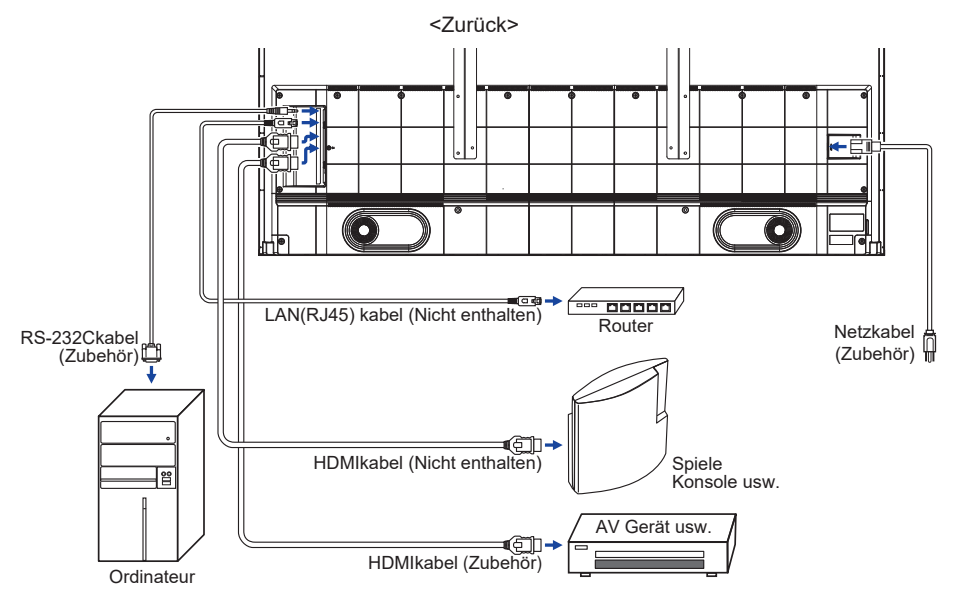

### [Anschlussbeispiel mit dem Peripheriegerät]

# VORSICHT

Schalten Sie den Netzschalter aus und ziehen Sie den Netzstecker des Monitors und der Peripheriegeräte, bevor Sie das Gerät anschließen, um einen elektrischen Schlag oder Schäden zu vermeiden.

#### HINWEIS

- Lesen Sie gleichzeitig das Benutzerhandbuch der Peripheriegeräte.
- Vergewissern Sie sich, dass Sie die erforderlichen Kabel zur Verfügung haben.

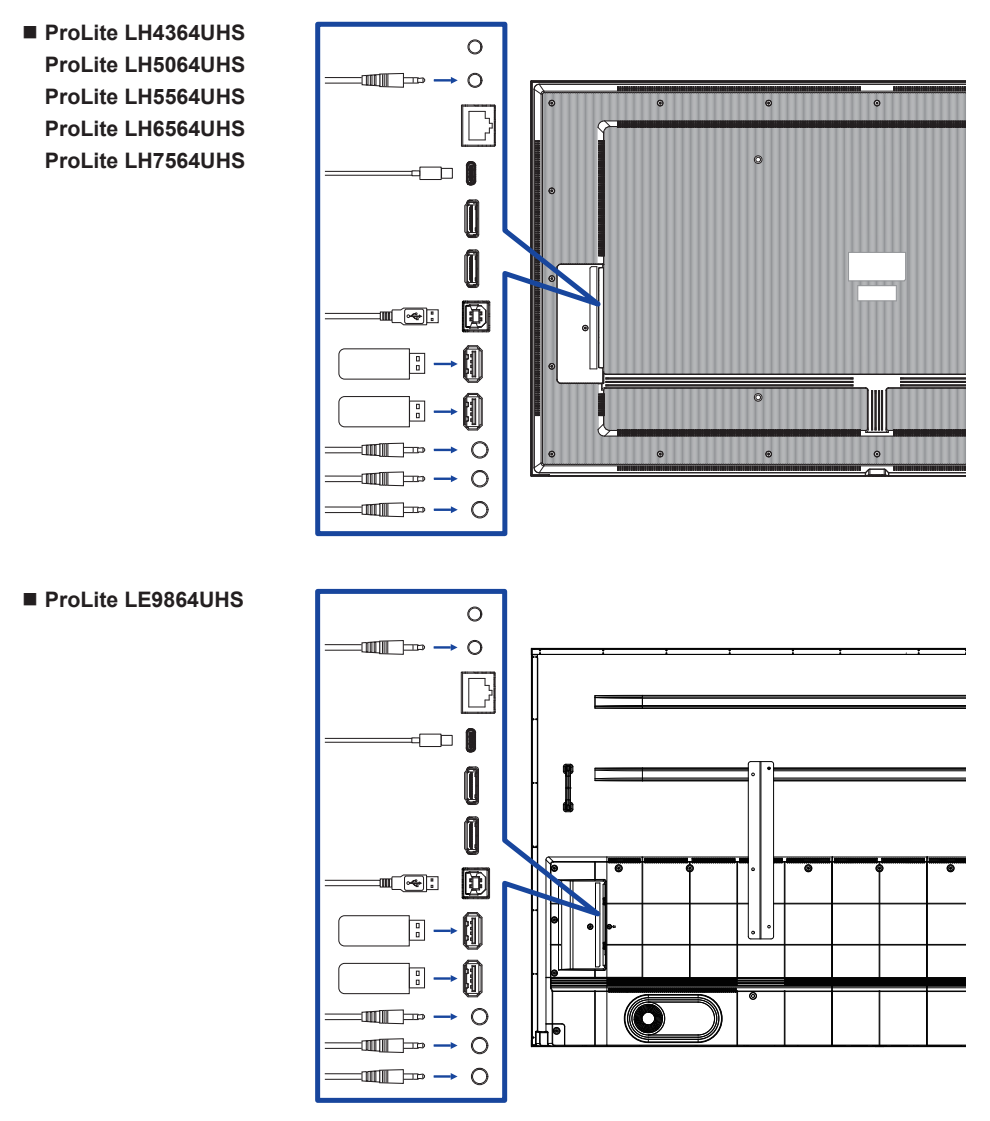

# [ Über die Daisy Chain ]

# Anschluss f ür Monitorsteuerung RS-232C

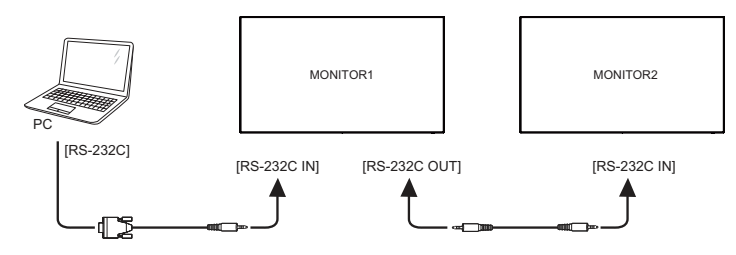

# [ So richten Sie das Netzwerk ein ]

- 1. Schalten Sie den Router ein und aktivieren Sie seine DHCP-Einstellung.
- 2. Verbinden Sie den Router über ein Ethernet-Kabel mit diesem Monitor.
- 3. Drücken Sie die 🕇 HOME-Taste und 1668 auf der Fernbedienung und wählen Sie dann Einstellungen.
- 4. Wählen Sie "Netzwerk & Internet" und drücken Sie dann die OK-Taste.
- 5. Wählen Sie "Ethernet" und drücken Sie dann die Taste OK.
- 6. Folgen Sie den Anweisungen auf dem Bildschirm, um das Netzwerk zu installieren.

# HINWEIS

Anschluss mit einem geschirmten CAT-5-Ethernet-Kabel zur Einhaltung der EMV-Richtlinie.

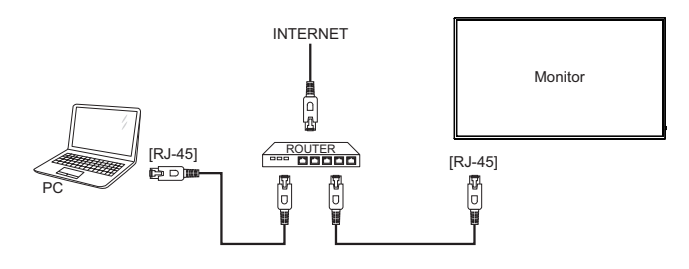

# COMPUTER-EINSTELLUNG

Timing der Signale

Wechseln Sie zum gewünschten Signalzeitpunkt, der auf Seite 65 aufgeführt ist: KONFORMES TIMING.

# MONITOR BEDIENEN

Um ein optimales Bild zu erzeugen, wurde Ihr iiyama LCD-Monitor werkseitig mit der auf Seite 65 gezeigten KOMPLIZITEN TIMING voreingestellt. Sie können das Bild auch mit den unten gezeigten Tasteneinstellungen anpassen.

① Drücken Sie die Taste AHOME auf der Fernbedienung oder wählen Sie Systemeinstellungen auf dem Desktop, um die Funktion On Screen Display zu starten. Es gibt weitere Menüpunkte, die mit den Tasten // auf der Fernbedienung umgeschaltet werden können.

| 8 | Netzw  | Netzwerk                    |       | × |  |
|---|--------|-----------------------------|-------|---|--|
| 0 | Alige  | Netzwerk-Status 192.168.20. | 164   | > |  |
|   |        | WLAN                        | fen : | > |  |
|   | Bildsc | Ethernet                    | fen   | > |  |
| 8 | Gerät  | Hotspot Schile              | 6en - | > |  |
| 0 | Kanal  |                             |       |   |  |
| 0 | System |                             |       |   |  |
|   | Admin  |                             |       |   |  |

- Wählen Sie den Menüpunkt aus, den Sie einstellen möchten. Drücken Sie die Taste
   auf der Fernbedienung, und verwenden Sie die Tasten / /, um den gewünschten Einstellpunkt zu markieren. Drücken Sie dann die OK-Taste, um die Menüseite aufzurufen.
- ③ Verwenden Sie die Tasten ↓ / ↓ → auf der Fernbedienung, um die entsprechende Anpassung oder Einstellung vorzunehmen.
- ④ Drücken Sie die BACK-Taste auf der Fernbedienung, um das Menü zu verlassen, und die soeben vorgenommenen Einstellungen werden automatisch gespeichert.

Um zum Beispiel die Schärfe zu korrigieren, wählen Sie den Menüpunkt "Allgemein". Drücken Sie die Taste ► auf der Fernbedienung und wählen Sie dann mit den Tasten 1 / Tield". Drücken Sie OK, und wählen Sie dann mit den Tasten 1 / Tield".

Verwenden Sie die Tasten — / — auf der Fernbedienung, um die Schärfeeinstellungen zu ändern. Die Schärfe des gesamten Monitors sollte sich dabei entsprechend ändern.

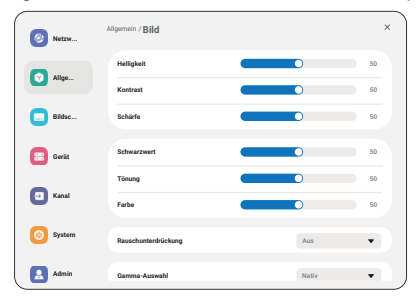

Drücken Sie abschließend die SACK-Taste auf der Fernbedienung, um alle Änderungen zu speichern.

- Mit der Taste BACK auf der Fernbedienung können Sie zum vorherigen Menüpunkt zurückkehren.
- Alle Änderungen werden automatisch gespeichert, wenn die Bildschirmanzeige verschwindet. Während der Verwendung des Menüs sollte das Gerät nicht ausgeschaltet werden.
- Alle Einstellungen haben nur eine Einstellung, die für alle Signalzeiten gilt.

# MENÜINHALT EINSTELLEN

| Netzwerk            | leizw   | Netzwerk        | ×                |
|---------------------|---------|-----------------|------------------|
| Network             | O Alge  | Netzwerk-Status | 192.168.29.164 > |
|                     |         | WLAN            | otten >          |
|                     | Bildec  | Ethernet        | Offen >          |
|                     | E Gerit | Hotspot         | Schleden >       |
|                     | E Kanal |                 |                  |
|                     | System  |                 |                  |
|                     | 🛃 Admin |                 |                  |
| Berichtigungsposten |         |                 | Problem / 0      |

| Berichtigungsposten               | Problem / Option                                                                                                    |                       |  |  |  |
|-----------------------------------|----------------------------------------------------------------------------------------------------|-----------------------|--|--|--|
| Netzwerk-Status<br>Network Status | Sobald Sie eine Verbindung hergestellt haben, werden IP-Adresse,<br>Standard-Gateway, Subnetzmaske und DNS automatisch angezeigt. |                       |  |  |  |
| WLAN<br>WiFi                      | Einstellen der WiFi-Funktion Aktivieren / Deaktivieren und Koppeln mit dem WiFi-Gerät.                                            |                       |  |  |  |
| Ethernet                          | Stellen Sie das kabelgebundene Netzwerk ein.<br>Aus / Ein                                                                         |                       |  |  |  |
| Ethernet                          | ID Adrosos obruton                                                                                                    | Auto erwerben         |  |  |  |
|                                   | IF-Adlesse abluten                                                                                                    | Manuell konfigurieren |  |  |  |
| Hotspot<br>Hotspot                | Stellen Sie die Hotspot-Funktion ein.                                                                                             |                       |  |  |  |

| Allgemein<br>General |                               | Source         Algement ()           O Algement ()         Malageta           Total         Malageta           Total         Malageta           Total         Malageta           Total         Malageta           Total         Malageta           Total         Malageta           Total         Malageta           Total         Malageta           Total         Malageta           Total         Malageta | nd and a second second se | X<br>2 3 3<br>2 3 3<br>2 3 3<br>2 3 3<br>3 4<br>4 4<br>4 4<br>4 4<br>4 4<br>4 4<br>4 4                                                   |                                                                                       |
|----------------------|-------------------------------|----------------------------------------------------------------------------------------------------|----------------------------------------------------------------------------------------------------|----------------------------------------------------------------------------------------------------|---------------------------------------------------------------------------------------|
| Berichtigungsposten  | Problem                       | n / Option                                                                                                    |                                                                                                    |                                                                                                    | Zu drückende Taste                                                                    |
|                      | Helligkei                     | ť* <sup>1</sup>                                                                                                    | Zu dunkel<br>Zu hell                                                                                                    |                                                                                                    | <b>*</b>                                                                              |
|                      | Kontrast                      | *2                                                                                                    | Zu langweil<br>Zu intensiv                                                                                                    | ig                                                                                                    | <b>*</b> -                                                                            |
|                      | Schärfe*                      | 2                                                                                                    | Zu weich<br>Zu scharf                                                                                                    |                                                                                                    | <b>*</b> -                                                                            |
|                      | Schwarz                       | wert*2                                                                                                    | Schwarz ist<br>Schwarz ist                                                                                                    | zu dunkel<br>zu hell                                                                                                    | <b>*</b> -<br><b>*</b> -                                                              |
|                      | Tönung* <sup>2</sup>          |                                                                                                    | Violett<br>Grünlich                                                                                                    |                                                                                                    | <b>*</b> -<br><b>*</b> -                                                              |
|                      | Farbe* <sup>2</sup>           |                                                                                                    | Zu schwacł<br>Zu stark                                                                                                    | ו                                                                                                    | <b>*</b> -<br><b>*</b> -                                                              |
|                      | Rauschminderung* <sup>2</sup> |                                                                                                    | Aus                                                                                                    | Die Rauschunter                                                                                                    | drückung ist ausgeschaltet.                                                           |
|                      |                               |                                                                                                    | Niedrig                                                                                                    | Elektronisches<br>verschiedene N<br>verursacht wird                                                                                      | Bildrauschen, das durch<br>ledienabspielgeräte<br>, wird reduziert.                   |
| Bild<br>Picture      |                               |                                                                                                    | Mitte                                                                                                    | Elektronisches E<br>verschiedene Me<br>wird, wird mehr                                                                                   | Bildrauschen, das durch<br>dienabspielgeräte verursacht<br>als geringfügig reduziert. |
|                      |                               |                                                                                                    | Hoch                                                                                                    | Elektronisches Bildrauschen, das durch<br>verschiedene Medienabspielgeräte<br>verursacht wird, wird über das Medium<br>hinaus reduziert. |                                                                                       |
|                      | Gamma-Auswahl*2               |                                                                                                    | Sie können<br>Nativ / 2.2 /                                                                                                    | das Gamma eins<br>2.4 / Sgamma /                                                                                                    | stellen.<br>D-Bild                                                                    |
|                      |                               |                                                                                                    | 3000°K                                                                                                    | 9300°K                                                                                                    |                                                                                       |
|                      |                               |                                                                                                    | 4000°K                                                                                                    | 10000°K                                                                                                    |                                                                                       |
|                      | Farbtemperatur                |                                                                                                    | 5000°K                                                                                                    | Einheimische                                                                                                    | Ursprüngliche<br>Farbtemperatur                                                       |
|                      |                               |                                                                                                    | 6500°K                                                                                                    | Benutzer1                                                                                                    | Benutzervoreinstellung 1                                                              |
|                      |                               |                                                                                                    | 7500°K                                                                                                    | Benutzer2                                                                                                    | Benutzervoreinstellung 2                                                              |
|                      |                               |                                                                                                    | Benutzerfar                                                                                                    | be einstellen.                                                                                                    |                                                                                       |
|                      |                               |                                                                                                    |                                                                                                    | R                                                                                                    |                                                                                       |
|                      | Farbsteu                      | ierung*3                                                                                                    | Benutzer1                                                                                                    | G                                                                                                    | Zu schwach                                                                            |
|                      |                               |                                                                                                    |                                                                                                    | В                                                                                                    | Zu stark                                                                              |
|                      | [                             |                                                                                                    | Benutzer2                                                                                                    | 2000K-10000K                                                                                                    |                                                                                       |

DEUTSCH

# Allgemein General

| 🙆 Netzw  | Allgemein                                                                                                    | ×           |
|----------|----------------------------------------------------------------------------------------------------|-------------|
|          | and the second second s | >           |
| Mgs.     | Audo                                                                                                    | >           |
| 🔲 Bildec | 05D-Einstellung                                                                                                    | <i>&gt;</i> |
| Gerst    | Maßgeschneidert                                                                                                    | >           |
|          | Bild ohne Signal                                                                                                    | >           |
| Kanal    | Zeitplas                                                                                                    | >           |
| i System | Abschalt-Timer                                                                                                    | >           |
| 🔝 Admin  |                                                                                                    |             |

| Berichtigungsposten | Problem / Option           |                                           | Zu drückende Taste                                                                                         |  |  |
|---------------------|----------------------------|-------------------------------------------|----------------------------------------------------------------------------------------------------|--|--|
| Pild                |                            | Abbrechen                                 | Zurück zum Menü.                                                                                           |  |  |
| Picture             | Bild zurücksetzen          | Reset                                     | Die Bildeinstellung wird auf die werkseitig<br>eingestellten Daten zurückgesetzt.                          |  |  |
|                     | Balance                    | Der linke La<br>Der Lautsp<br>ist lauter. | autsprecher ist lauter.<br>recher auf der rechten Seite                                                    |  |  |
|                     | Treble                     | Zu schwacl<br>Zu stark                    | n 🔶 🛏                                                                                                    |  |  |
|                     | Bass                       | Zu schwacl<br>Zu stark                    | n 🔶 🗲 🗕                                                                                                    |  |  |
|                     | Volumen                    | Zu weich<br>Zu laut                       | \$~<br>\$~                                                                                                 |  |  |
|                     | Audioausgang<br>(Line out) | Lautstärke<br>Zu weich<br>Zu laut         | der Audioausgabe einstellen. 🔶 🛏                                                                           |  |  |
|                     | Maximale<br>Lautstärke     | Stellen Sie                               | die maximale Lautstärke ein. 🛛 👉 🚆                                                                         |  |  |
| Audio<br>Audio      | Mindestvolumen             | Stellen Sie die Mindestlautstärke ein.    |                                                                                                    |  |  |
|                     | Mute                       | Aus                                       | Setzt die Lautstärke auf den vorherigen Wert zurück.                                                       |  |  |
|                     |                            | Ein                                       | Schalten Sie den Ton vorübergehend a                                                                       |  |  |
|                     | Audia autoura              | Aus                                       | Die Lautstärke des Lautsprechers<br>unterscheidet sich von der Lautstärke<br>des Audioausgangs (Line-Out). |  |  |
|                     | Audio out sync             | Ein                                       | Die Lautstärke des Lautsprechers stimmt<br>mit der Lautstärke des Audioausgangs<br>(Line-Out) überein.     |  |  |
|                     | Einstellung des            | Aus                                       | Deaktivieren Sie den eingebauten<br>Lautsprecher.                                                          |  |  |
|                     | Lautspiechers              | Ein                                       | Aktivieren Sie den eingebauten Lautsprecher.                                                               |  |  |
|                     | Audio-                     | Abbrechen                                 | Zurück zum Menü.                                                                                           |  |  |
|                     | Rückstellung               | Reset                                     | Die Audioeinstellung wird auf die werkseitig<br>eingestellten Daten zurückgesetzt.                         |  |  |
| OSD-Einstellung     | OSD-<br>Zeitüberschreitung | Sie können<br>zwischen 5<br>Aus / 5 - 12  | die Dauer der OSD-Anzeige<br>und 120 Sekunden einstellen.                                                  |  |  |
| USD setting         | OSD H-Stellung             | OSD ist zu links<br>OSD ist zu rechts     |                                                                                                    |  |  |

| Allgemein<br>General                | C and<br>c and<br>c and | gemein<br>Bid<br>budo<br>200 Einstehung<br>200 Einstehung<br>200 E |                                                                            | x<br>2<br>3<br>3<br>3<br>3<br>3<br>3<br>3<br>3<br>3<br>3<br>3<br>3<br>3                                                                                  |  |  |
|-------------------------------------|----------------------------------------------------------------------------------------------------|----------------------------------------------------------------------------------------------------|----------------------------------------------------------------------------|----------------------------------------------------------------------------------------------------|--|--|
| Berichtigungsposten                 | Problem / Optic                                                                                                    | n                                                                                                    |                                                                            | Zu drückende Taste                                                                                                    |  |  |
|                                     | OSD V-Stellung                                                                                                    | OSD is<br>OSD is                                                                                                    | OSD ist zu niedrig<br>OSD ist zu hoch                                      |                                                                                                    |  |  |
| OSD-Einstellung<br>OSD setting      | OSD-<br>Transparenz                                                                                                    | Der Hintergrund des OSD wird transparent emacht. Aus / 5 - 100                                                                                                    |                                                                            |                                                                                                    |  |  |
|                                     | OSD-<br>Informationen                                                                                                    | Stellen Sie den Zeitraum ein, für das Info-Menü<br>was in der oberen rechten Ecke des Bildschirms<br>angezeigt wird. Aus / 1 - 60 sekunden                                                                                                    |                                                                            |                                                                                                    |  |  |
|                                     |                                                                                                    | Aus                                                                                                    | Das iiyam<br>beim Eins                                                     | a-Logo und die Animation werden<br>chalten des Monitors nicht angezeigt.                                                                                 |  |  |
| Maßgeschneidert                     | Logo und<br>Animation                                                                                                    |                                                                                                    | a-Logo und die Animation werden<br>chalten des Monitors angezeigt.         |                                                                                                    |  |  |
| Customised                          | Animation                                                                                                    | Logo-E                                                                                                    | Einstellung                                                                | Wählen Sie das Boot-Logo.                                                                                                    |  |  |
|                                     | Eins<br>Anir                                                                                                    |                                                                                                    | llung der<br>tion                                                          | Wählen Sie die Boot-Animation.                                                                                                    |  |  |
|                                     | Tapete                                                                                                    | Legen                                                                                                    | Sie das Hir                                                                | tergrundbild fest.                                                                                                    |  |  |
| Bild ohne Signal<br>No signal image | Passen Sie das E<br>Aus / Ein / Benut                                                                                                    | Bild für o<br>zer                                                                                                    | len Bildschi                                                               | rm "Kein Signal" an.                                                                                                    |  |  |
|                                     | Zeitplan Liste                                                                                                    | Es kör                                                                                                    | nnen bis zu                                                                | 7 Zeitpläne eingestellt werden.                                                                                                    |  |  |
|                                     | Startzeit <sup>*4</sup>                                                                                                    | Startzeit einstellen.                                                                                                    |                                                                            |                                                                                                    |  |  |
|                                     | Endzeit <sup>*4</sup>                                                                                                    | Endzeit einstellen.                                                                                                    |                                                                            |                                                                                                    |  |  |
| Zeitplan                            | Eingabe Wählen Sie die Standard-<br>automatischen Einschalte<br>soll. HDM11 / HDM12 / US<br>Manager* <sup>5</sup> / Media Plave                                                                                                    |                                                                                                    | n Sie die Star<br>atischen Eins<br>DMI1 / HDMI<br>er* <sup>5</sup> / Media | ndard-Eingangsquelle, die beim nächsten<br>chalten des Monitors verwendet werden<br>2 / USB-C / Web Player / CMS / File<br>Player / PDF Playeer / Custom |  |  |
| Schedule                            | Wiedergabeliste                                                                                                    | Wähle<br>den Pl                                                                                                    | n Sie eine V<br>DF-Player u                                                | Viedergabeliste für den Mediaplayer,<br>nd den Browser.                                                                                                  |  |  |
|                                     | Tage der Woche                                                                                                    | Stellen                                                                                                    | Sie den Wo                                                                 | ochentag ein. Mo./Di./Mi./Do./Fr./Sa./So.                                                                                                    |  |  |
|                                     | Nur eine Woche<br>lang ausführen                                                                                                    | Legen<br>werde                                                                                                    | Sie fest, ob<br>n soll. Aus                                                | o der Vorgang jede Woche wiederholt<br>/ Ein                                                                                                    |  |  |
|                                     | Aktivieren*6                                                                                                    | Aktivie                                                                                                    | eren / Deakt                                                               | ivieren des Zeitplans.                                                                                                    |  |  |
| Abschalt-Timer<br>Off timer         | Wird beim Aussc<br>Aus / 1 - 24 Stun                                                                                                    | halten d<br>den                                                                                                    | es Monitors                                                                | s eingestellt.                                                                                                    |  |  |

DEUTSCH

\*1 Stellen Sie die Helligkeit ein, wenn Sie den Monitor in einem dunklen Raum verwenden und das Gefühl haben, dass der Bildschirm zu hell ist.

Die Helligkeitsanpassung ist deaktiviert, wenn die Helligkeit des Bedienfelds gespeichert ist.

\*<sup>2</sup> Nicht verfügbar für Media Player, Browser, CMS, PDF Player und benutzerdefinierte Eingaben.

- \*<sup>3</sup> Sie kann nur ausgewählt werden, wenn die Farbtemperatur auf "User1/User2" eingestellt ist.
- \*<sup>4</sup> Die Startzeit im Zeitplan muss kleiner sein als die Endzeit.
- \*<sup>5</sup> Die Foto- oder Videodateien im Ordner iiyama\_play auf dem USB-Flash-Laufwerk können mithilfe der Einstellung Zeitplan automatisch wiedergegeben werden.
- Die Spielreihenfolge ist alphabetisch, 0 ~ 9 ,aA~ zZ, Groß- und Kleinschreibung werden nicht berücksichtigt. \*6 Anpassungen an "Aktivieren" sollten erst vorgenommen werden, nachdem Startzeit, Endzeit,
- Eingang und Woche korrekt eingestellt wurden. MONITOR BEDIENEN 31

| Bildschirm<br>Screen      | Version and American American America<br>American American American American American American American American American American American American Ameri<br>American American American American American American American American American American American American Ameri<br>America | s X<br>m (x) ↓<br>s C C C C C C C C C C C C C C C C C C C                                                                                                    |  |  |  |
|---------------------------|----------------------------------------------------------------------------------------------------|----------------------------------------------------------------------------------------------------|--|--|--|
| Berichtigungsposten       |                                                                                                    | Problem / Option                                                                                                    |  |  |  |
| Zoom-modus* <sup>1</sup>  | Vollständig                                                                                                    | Vergrößert das Bild horizontal, so dass es den<br>Bildschirm ausfüllt, wenn die Bildquelle 4:3<br>(Standardauflösung) ist. Wenn die Bildquelle 16:9<br>(High Definition) ist, wird das Bild nicht skaliert. |  |  |  |
| Zoom mode                 | 4.3                                                                                                    | Alle Blider werden im Seitenverhaltins 4.5 angezeigt.                                                                                                    |  |  |  |
|                           | Real                                                                                                    |                                                                                                    |  |  |  |
|                           | 21:9                                                                                                    | Zeigen Sie alle Bilder im Seitenverhältnis 21:9 an.                                                                                                    |  |  |  |
|                           | Benutzerdefiniert                                                                                                    | Anpassen des Zoom-Bildschirms.                                                                                                    |  |  |  |
|                           | Zoom                                                                                                    | Zoomt die horizontale und vertikale Größe des Bildes gleichzeitig.                                                                                                    |  |  |  |
| Freier Zoom* <sup>2</sup> | H-Zoom                                                                                                    | Zoom die horizontale Größe des Bildes.                                                                                                    |  |  |  |
| Custom zoom               | V-Zoom                                                                                                    | Zoom die vertikale Größe des Bildes.                                                                                                    |  |  |  |
|                           | H-Stellung*3                                                                                                    | Zoom / H Zoomwerte.                                                                                                    |  |  |  |
|                           | V-Stellung*3                                                                                                    | Zoom / V Zoomwerte.                                                                                                    |  |  |  |
| System rotation           | Landschaft                                                                                                    | Zeigt das OSD im Querformat an.                                                                                                    |  |  |  |
| System rotation           | Porträt                                                                                                    | Zeigen Sie das OSD im Hochformat an.                                                                                                    |  |  |  |

rücksetzung Screen reset Reset Die Bildschirmeinstellung wird auf die werkseitig eingestellten Daten zurückgesetzt.

Abbrechen

<sup>\*1</sup> Nicht verfügbar für Media Player, Browser, CMS, PDF Player und benutzerdefinierte Eingaben.

Zurück zum Menü.

\*<sup>2</sup> Sie kann nur ausgewählt werden, wenn der Zoom-Modus auf "Benutzerdefiniert" eingestellt ist.

\*<sup>3</sup> Wenn der Wert für Zoom, H-Zoom und V-Zoom "0" ist, können H-Position und V-Position nicht eingestellt werden.

Bildschirm-

DEUTSCH

| Gerät                                     | Sutza                                     | Gerät                        | x                                                                                                    |
|-------------------------------------------|-------------------------------------------|------------------------------|----------------------------------------------------------------------------------------------------|
| Device                                    | S Alga                                    | Enschaltstatus               | Asserbaltung serviti                                                                                                    |
|                                           | 🗔 Bildec                                  | R5222-Routing<br>R-Steuerung | 85222 V                                                                                                    |
|                                           | Gerit                                     | Energiesparen                |                                                                                                    |
|                                           | C Xeed                                    | Bildechirmscho               | eee >                                                                                                    |
|                                           | System                                    | Monitorinforma               | dan >                                                                                                    |
|                                           | Admin                                     | Andere                       |                                                                                                    |
|                                           |                                           |                              |                                                                                                    |
| Berichtigungsposten                       |                                           | r                            | Problem / Option                                                                                                    |
|                                           | Anschaltung<br>erzwingen                  | Der N<br>eine S              | /lonitor schaltet sich ein, wenn das Netzkabel an<br>Steckdose angeschlossen wird.                                                                         |
| Einschaltstatus                           | Ausschalten                               | Der N<br>eine                | /lonitor bleibt ausgeschaltet, wenn das Netzkabel an<br>Wandsteckdose angeschlossen ist.                                                                   |
| Tower on status                           | Letzter<br>Zustand                        | Der M<br>(ein/a<br>wiede     | Nonitor kehrt in den vorherigen Betriebszustand zurück<br>us/standby), wenn Sie das Netzkabel entfernen und<br>er einstecken.                              |
| RS232-Routing<br>RS232 routing            | Wählen Sie de<br>RS232 / LAN I            | en RS2<br>RS232              | 32-Steueranschluss.                                                                                                    |
|                                           | Wählen Sie de<br>Monitore über            | en Betri<br>eine R           | iebsmodus der Fernbedienung, wenn mehrere<br>S232C-Verbindung angeschlossen sind.                                                                          |
|                                           | Alles sperren                             | Sperr                        | ren Sie alle Teile der Fernbedienung.                                                                                                    |
| IR-Steuerung                              | Sperre<br>(außer Lautst.                  | )                            | Sperren Sie alles außer der Stromversorgung der<br>Fernbedienung.                                                                                          |
| IR control                                | Sperre<br>(außer Ein/Aus                  | s)                           | Sperren Sie alles außer der Lautstärke der<br>Fernbedienung.                                                                                               |
|                                           | Alle sperren ar<br>PWR&VOL                | ußer                         | Sperren Sie alles außer der Lautstärke und der<br>Stromversorgung der Fernbedienung.                                                                       |
|                                           | Entsperren*1                              | Entrie                       | egeln Sie die Fernbedienung.                                                                                                    |
|                                           | WO                                        | Aus                          | Deaktivieren Sie die Wake-on-LAN-Funktion.                                                                                                    |
|                                           | WOL                                       | Ein                          | Aktivieren Sie die Wake-on-LAN-Funktion.                                                                                                    |
|                                           | Quelleingeng                              | Aus                          | Deaktivieren Sie die Weckfunktion für den Quelleneingang.                                                                                                  |
| Energiesparen                             | aufwecken                                 | Ein                          | Aktivieren, um den Monitor aus dem Standby-Modus aufzuwecken, wenn ein aktives Signal erkannt wird.                                                        |
| Power saving                              |                                           | Aus                          | Deaktivieren Sie die Funktion zum automatischen Ausschalten.                                                                                               |
|                                           | Automatische<br>Abschaltung* <sup>2</sup> | Ein                          | Automatisches Ausschalten des Displays nach einer<br>bestimmten Zeitspanne aktivieren 60mins / 90mins<br>/ 120mins / 150mins / 180mins / 210mins / 240mins |
| Bildschirmschoner                         | Holligkoit                                | Aus                          | Die Einstellung der Hintergrundbeleuchtung ist<br>ausgeschaltet.                                                                                           |
| Panel saving                              | rielligkeit                               | Ein                          | Die Bildhelligkeit wird auf 40 % des Maximalwerts reduziert.                                                                                               |
| Monitorinformation<br>Monitor information | Zeigt Informati<br>Seriennumme            | onen ü<br>r, Betrie          | iber Ihren Monitor an, einschließlich Modellname,<br>ebsstunden und SW-Version.                                                                            |
|                                           | Monitor-ID                                | Setze                        | en Sie die ID auf den Monitor. 1 - 255                                                                                                    |
| Andere                                    | Power-LED-                                | Aus                          | Die Betriebsanzeige ist ausgeschaltet.                                                                                                    |
| Uner                                      | Leuchte                                   | Ein                          | Die Betriebsanzeige ist eingeschaltet.                                                                                                    |

 \*1 Zum Entsperren halten Sie die INFO-Taste auf der Fernbedienung 6 Sekunden lang gedrückt.
 \*2 Die automatische Abschaltung ist auf 180 Minuten voreingestellt. Die Funktion kann beim ersten Hochfahren des Displays oder im OSD-Menü deaktiviert oder auf eine andere Zeit eingestellt werden. MONITOR BEDIENEN 33

| Kanal<br>Channel                                          | Kanal     Kanal     Kanal     Kanal     Kanal     Kanal     Kanal     Kanal     Kanal     Kanal     Kanal     Kanal     Kanal     Kanal     Kanal     Kanal     Kanal     Kanal     Kanal     Kanal     Kanal     Kanal     Kanal     Kanal     Kanal | x<br>)<br>durinesses<br>Stepholeten<br>2<br>x                                                                                                    |
|-----------------------------------------------------------|----------------------------------------------------------------------------------------------------|----------------------------------------------------------------------------------------------------|
| Berichtigungsposten                                       |                                                                                                    | Problem / Option                                                                                                    |
| Oderstanie II.e *1                                        | Letzte Eingabe                                                                                                    | Wenn das Gerät eingeschaltet wird, startet es<br>mit der gleichen Einstellung wie beim letzten<br>Ausschalten des Geräts.<br>Aus / Ein                                                                                                    |
| Boot on source                                            | Eingabe                                                                                                    | Wählen Sie die Eingangsquelle beim Hochfahren.<br>HDMI1 / HDMI2 / USB-C / Web Player / CMS / File<br>Manager / Media Player / PDF Player / Custom                                                                                                    |
|                                                           | Wiedergabeliste                                                                                                    | Wählen Sie den Index der Wiedergabeliste für<br>Browser, Mediaplayer und PDF-Player.                                                                                                    |
| Eingangskanal<br>umbenennen<br>Rename input channel       | Passen Sie die N                                                                                                    | Jamen der einzelnen Signalquellen an.                                                                                                    |
|                                                           | Aus                                                                                                    | Deaktivieren Sie die automatische Signalerkennung.                                                                                                    |
| Auto-Schalter* <sup>2</sup><br>Auto source switching      | Ein* <sup>3</sup>                                                                                                    | Erkennt automatisch alle Quellen, wenn am<br>Standardeingang kein Signal anliegt, und wählt das<br>verfügbare Signal automatisch aus.                                                                                                    |
| Erkennung von<br>Signalverlusten<br>Signal lost detection | Umschalten bei<br>Signalverlust                                                                                                    | Erkennt Quellen automatisch, indem es die zuletzt<br>verwendete Quelle auswählt, auf einen bestimmten<br>Eingang einrastet oder einer benutzerdefinierten<br>Reihenfolge folgt, wenn am Standardeingang kein<br>Signal anliegt.<br>Aus / Letzter Eingang / Feste Quelle / Nach Auftrag |
| HDMI-Version* <sup>4</sup><br>HDMI version                | Stellen Sie die V<br>2.0 / 1.4                                                                                                    | ersion des HDMI ein.                                                                                                    |

\*<sup>1</sup> Keine Failover-Funktion, das System behält die Quelle bei, auch wenn die Quelle keinen Signaleingang hat.

\*<sup>2</sup> Das Display erkennt die verfügbare Signalquelle automatisch und wählt sie aus.

\*<sup>3</sup> Reihenfolge der Erkennung: HDMI1 → HDMI2 → USB-C → Web Player → CMS → File Manager → Media Player → PDF Player → Custom

\*<sup>4</sup> Nur für HDMI-Eingang geeignet.

| System<br>System                       | System<br>Advance System<br>Advance System | en<br>ante<br>Annagalar<br>Andreg arciketeren<br>Andreg arciketeren<br>Andreg arciketeren | ×                   |                |  |  |
|----------------------------------------|----------------------------------------------------------------------------------------------------|-------------------------------------------------------------------------------------------|---------------------|----------------|--|--|
| Berichtigungsposten                    |                                                                                                    | Problem / Option                                                                          |                     |                |  |  |
|                                        | English                                                                                                    | Englisch                                                                                  | Deutsch             | Deutsch        |  |  |
|                                        | Français                                                                                                    | Französisch                                                                               | Italiano            | Italienisch    |  |  |
|                                        | Español                                                                                                    | Spanisch                                                                                  | Русский             | Russisch       |  |  |
| Sprache                                | Polski                                                                                                    | Polnisch                                                                                  | Nederlands          | Holländisch    |  |  |
| Language                               | Dansk                                                                                                    | Dänisch                                                                                   | Svenska             | Schwedisch     |  |  |
|                                        | Suomi                                                                                                    | Finnisch                                                                                  | Norsk bokmål        | Norwegisch     |  |  |
|                                        | Ĉeština                                                                                                    | Tschechisch                                                                               |                     |                |  |  |
| Systemupdate                           | OTA                                                                                                    |                                                                                           |                     |                |  |  |
| System update                          | Lokales Update                                                                                                    | Aktualisierung der Firmware.                                                              |                     |                |  |  |
| Einstellung                            | Abbrechen                                                                                                    | Zurück zum Menü.                                                                          |                     |                |  |  |
| zurücksetzen<br>Setting reset          | Reset                                                                                                    | Die Systemeinstellung wird auf die werkseitig<br>eingestellten Daten zurückgesetzt.       |                     |                |  |  |
| Werkseinstellung                       | Abbrechen                                                                                                    | Zurück zum Menü                                                                           | ).                  |                |  |  |
| Factory reset                          | Reset                                                                                                    | Die werkseitig vor<br>wiederhergestellt.                                                  | eingestellten Dater | n werden       |  |  |
| Android-Einstellung<br>Android setting | Aktivieren Sie der<br>Funktion zuzugre                                                                                                    | n Android Launcher<br>ifen.                                                               | in den Einstellunge | en, um auf die |  |  |

| Admin<br>Admin                                      | <ul> <li>2 More.</li> <li>2 More.</li> <li>2 More.</li> <li>2 More.</li> <li>2 More.</li> <li>3 More.</li> <li>3 More.</li> <li>4 More.</li> </ul> | Admin ><br>Mainem<br>Instance<br>Instance<br>Second second second second<br>Second second second second<br>Second second second second<br>Second second second second<br>Second second second second<br>Second second second second<br>Second second second second<br>Second second second second<br>Second second second second second<br>Second second second second second second<br>Second second second second second second second<br>Second second second second second second second second second second second second second second second second<br>Second second se |
|-----------------------------------------------------|----------------------------------------------------------------------------------------------------|----------------------------------------------------------------------------------------------------|
| Berichtigungsposten                                 |                                                                                                    | Problem / Option                                                                                                    |
| Menüsperre<br>Menu Lock                             | Der Admini<br>Kennwort f<br>die Benutz<br>Administra                                                                                               | nistrator kann bei der ersten Anmeldung ein sechsstelliges<br>festlegen. Nach der Festlegung des Kennworts müssen<br>zer das entsprechende Kennwort eingeben, um die<br>atorseite erneut aufrufen zu können.                                                                                                    |
| Konferenzraum<br>Meeting room                       | Wenn der E<br>können die<br>den Tasten<br>mit dem Sy                                                                                               | Bildschirm eingeschaltet ist und kein Signal anliegt,<br>e Benutzer den Bildschirm jederzeit mit der Fernbedienung,<br>n oder einem signalführenden Kabel, das den Bildschirm<br>system verbindet, aufwecken.                                                                                                    |
| HDMI CEC                                            | Aus                                                                                                    | Deaktivieren Sie die Verbindung gemäß HDMI CEC.                                                                                                    |
| HDMI CEC                                            | Ein                                                                                                    | Aktivieren Sie die Verbindung gemäß HDMI CEC.                                                                                                    |
| Gemeinsame<br>Bildschirmübertragung<br>Screen Share | Wählen Sie<br>iiShare / Es                                                                                                    | ie das System für die Bildschirmfreigabe aus.<br>EsharePro                                                                                                    |
| Miracast Standby                                    | Aus                                                                                                    | Deaktiviert den Miracast-Empfang im Standby-Modus.                                                                                                    |
| Miracast standby                                    | Ein                                                                                                    | Aktiviert den Miracast-Empfang im Standby-Modus.                                                                                                    |
| Log-Export<br>Log export                            | Exportiert S                                                                                                    | Systemprotokolle zur Fehlersuche oder Überprüfung.                                                                                                    |

# **ERSTE EINSTELLUNG**

1) Wählen Sie die Anzeigesprache.

|   | Language | Network  | Clone | Signage | Power Settings |   |
|---|----------|----------|-------|---------|----------------|---|
|   |          | Language |       |         |                |   |
|   |          | English  |       |         | •              |   |
|   |          | Deutsch  |       |         |                |   |
|   |          | Italiano |       |         |                |   |
| < |          |          |       |         |                | > |
|   |          |          |       |         |                |   |
|   |          |          |       |         |                |   |
|   |          |          |       |         |                |   |
|   |          |          |       |         |                |   |
|   |          |          |       |         |                |   |

2 Wählen Sie Netzwerkverbindung.

|   | Language | Network                                          | Clone | Signage | Power Settings |   |
|---|----------|--------------------------------------------------|-------|---------|----------------|---|
|   |          | Network<br>Press CK builton to set when advected |       |         |                |   |
|   |          | Ethemet<br>Connect network cable                 |       | •       |                |   |
|   |          | WLAN                                             |       |         |                |   |
| < |          |                                                  |       |         |                | > |
|   |          |                                                  |       |         |                |   |
|   |          |                                                  |       |         |                |   |
|   |          |                                                  |       |         |                |   |
|   |          |                                                  |       |         |                |   |
|   |          |                                                  |       |         |                |   |

③ Wählen Sie die Klonquelle.

| Cicce The true intermediantian state that water The state intermediantian state that water The state state intermediantian state intermediantiantiantiantiantiantiantiantiantiant |   | Language | Network                  | Clone      | Signape | Power Settings |   |
|----------------------------------------------------------------------------------------------------|---|----------|--------------------------|------------|---------|----------------|---|
| Class made files how 60 and<br>Class made files how 60 files<br>Class made files how 60 files<br>C                                                                                                    |   |          | Clone                    |            |         |                |   |
| Close media like from 108 strange                                                                                                    |   |          | Clone media files from S | D card     |         |                |   |
|                                                                                                    |   |          | Clone media files from U | S8 storage |         |                |   |
|                                                                                                    | < |          |                          |            |         |                | > |
|                                                                                                    |   |          |                          |            |         |                |   |
|                                                                                                    |   |          |                          |            |         |                |   |
|                                                                                                    |   |          |                          |            |         |                |   |

④ Stellen Sie die Parameter für Ihren Monitor ein.

|   | Language | Network                      | Clone | Signage | Power Settings |   |
|---|----------|------------------------------|-------|---------|----------------|---|
|   |          |                              |       |         |                |   |
|   |          | Signage                      |       |         |                |   |
|   |          | Please connect to the server |       |         |                |   |
|   |          | Signage display name         |       |         |                |   |
|   |          | PDdo62940/114a               |       |         |                |   |
|   |          | Account/Organization ID      |       |         |                |   |
|   |          | 001                          |       |         |                |   |
| < |          | Server Address               |       |         |                | > |
|   |          | lyama-oms.com                |       |         |                |   |
|   |          | Storage Path                 |       |         |                |   |
|   |          | Internal storage             |       |         |                |   |
|   |          |                              |       |         |                |   |
|   |          | 治师项二                         |       |         |                |   |
|   |          | 造用项三                         |       |         |                |   |
|   |          | 844800                       |       |         |                |   |
|   |          | 选择项五                         |       |         |                |   |

(5) Erarbeitung einer Energiestrategie.

|   | Language | Network                                                                  | Clone | Signape | Power Settings |   |
|---|----------|--------------------------------------------------------------------------|-------|---------|----------------|---|
|   |          | Power saving<br>Setting up your energy saving strategy<br>Auto power off |       |         |                |   |
|   |          | 180mins                                                                  |       |         | •              |   |
|   |          | OFF                                                                      |       |         | •)             |   |
| < |          | Source input wake up on                                                  |       |         |                | > |
|   |          |                                                                          |       |         |                |   |
|   |          |                                                                          |       |         |                |   |
|   |          |                                                                          |       |         |                |   |
|   |          |                                                                          |       |         |                |   |

# ANWENDUNG

Drücken Sie die Taste ELIST auf der Fernbedienung.

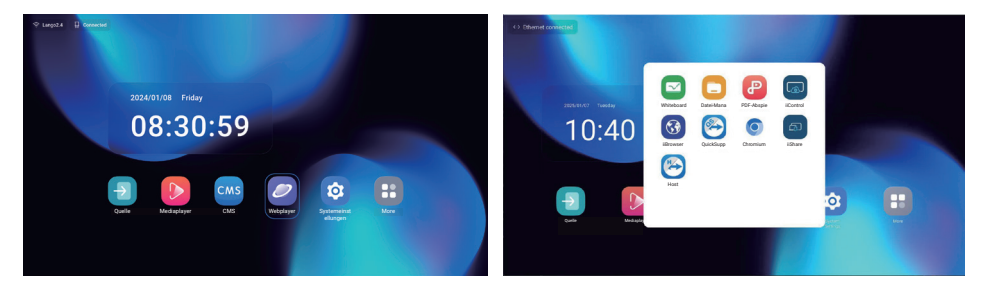

# [Quelle]

Wählen Sie eine Eingangsquelle für den Anschluss.

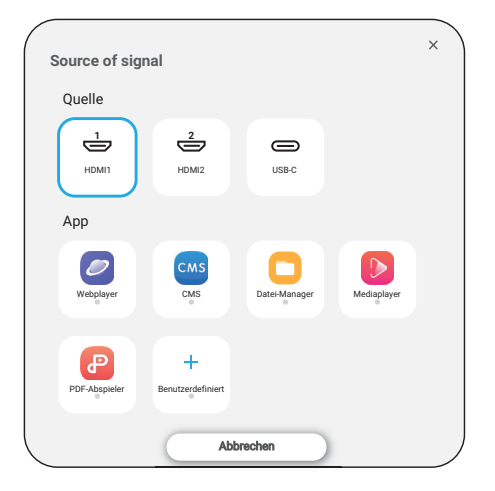

# [Android-Einstellung]

Greifen Sie über das OSD-Menü auf die Android-Einstellungen zu, indem Sie die Option "Android-Einstellung" auswählen.

| Netzwerk und       |                                   |  |
|--------------------|-----------------------------------|--|
| Internet           | e                                 |  |
| Network & internet | Netzwerk und Internet             |  |
|                    | ☆ WLAN                            |  |
|                    | Ethernet                          |  |
|                    | (P) Hotspot und Tethering<br>Aust |  |
|                    |                                   |  |
|                    |                                   |  |
|                    |                                   |  |
|                    |                                   |  |
|                    |                                   |  |

| Berichtigungsposten              | Problem / Option                                                                       |                                                                              |  |  |
|----------------------------------|----------------------------------------------------------------------------------------|------------------------------------------------------------------------------|--|--|
|                                  | Einstellen der WiFi-Funktion Aktivieren / Deaktivieren und Koppeln mit dem WiFi-Gerät. |                                                                              |  |  |
|                                  | Wifi-Liste                                                                             | Anzeigen einer Liste von WiFi-Netzwerken                                     |  |  |
|                                  |                                                                                        | Name des Netzes                                                              |  |  |
|                                  | Netzwerk                                                                               | Sicherheit                                                                   |  |  |
| WLAN                             | minzulugen                                                                             | Erweiterte Optionen                                                          |  |  |
| Wi-Fi                            |                                                                                        | Wifi automatisch einschalten                                                 |  |  |
|                                  | Netzwerk-                                                                              | Benachrichtigung für öffentliche Netze                                       |  |  |
|                                  | Einstellungen                                                                          | Zertifikate installieren                                                     |  |  |
|                                  |                                                                                        | Wi-Fi Direkt                                                                 |  |  |
|                                  | Gespeicherte<br>Netzwerke                                                              | Speichern Sie WiFi-Netzwerke auf diesem Monitor.                             |  |  |
|                                  | Stellen Sie das kabelgebundene Netzwerk ein.<br>Ein / Aus                              |                                                                              |  |  |
|                                  | MAC <sup>*2</sup>                                                                      | MAC für diesen Monitor zuweisen.                                             |  |  |
|                                  | IP-Adresse Weisen Sie die IP-Adresse für diesen Monit                                  |                                                                              |  |  |
|                                  | Netzmaske                                                                              | Weisen Sie die Netzmaske für diesen Monitor zu.                              |  |  |
|                                  | Gateway                                                                                | Gateway für diesen Monitor zuweisen.                                         |  |  |
| Ethorpot <sup>*1</sup>           | DNS1                                                                                   | DNS-Server-Adresse zuweisen.                                                 |  |  |
| Ethernet                         | DNS2                                                                                   |                                                                              |  |  |
| Ethemet                          | IPv6-Adresse                                                                           | Weisen Sie die IPv6-Adresse für diesen Monitor zu.                           |  |  |
|                                  | Gateway                                                                                | Monitor zu.                                                                  |  |  |
|                                  | IPv6 DNS Server                                                                        | IPv6 DNS-Serveradresse zuweisen.                                             |  |  |
|                                  | Ethernet-IP-                                                                           | Statisch                                                                     |  |  |
|                                  | Modus                                                                                  | DHCP                                                                         |  |  |
|                                  | Vollmacht                                                                              | Legen Sie den Proxyserver fest.<br>Keine / Manuell / Proxy-Autokonfiguration |  |  |
| Hotspot und                      | Wi-Fi-Hotspot                                                                          | Stellen Sie die Hotspot-Funktion ein.                                        |  |  |
| Tethering<br>Hotspot & tethering | Ethernet-<br>Verkabelung                                                               | Einstellen der Tethering-Funktion                                            |  |  |

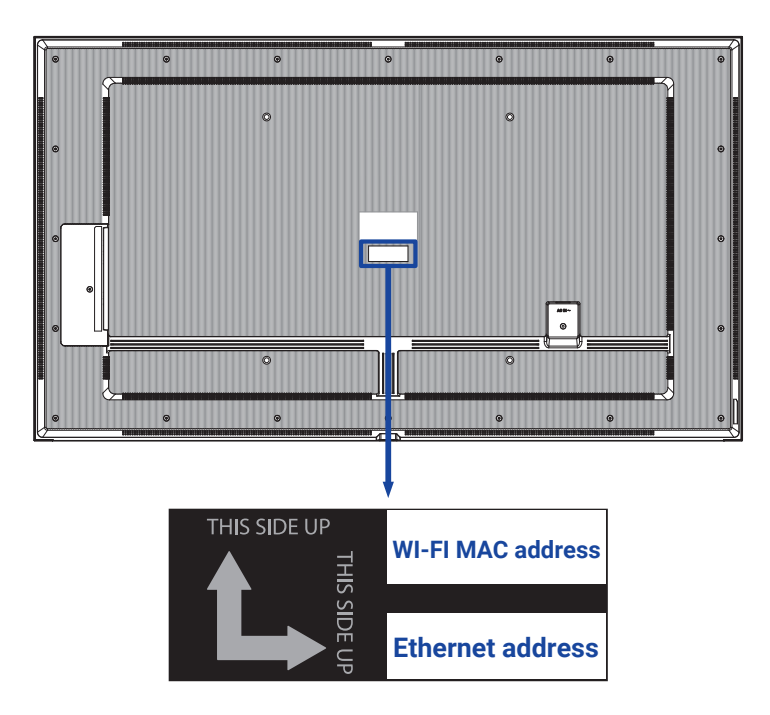

\*<sup>2</sup> Wenn Sie die Wi-Fi-MAC-Adresse f
ür bestimmte Netzwerkeinstellungen verwenden m
öchten, stellen Sie bitte sicher, dass die Wi-Fi-MAC-Adresse auf "Ger
äte-MAC verwenden" eingestellt ist.

#### Apps & Benachrichtigung Apps & Notification Image: Compared on the second Image: Compared on the second Image:

| App-Infos<br>App info                      | Alle Anwendungen anzeigen. |                                         |  |
|--------------------------------------------|----------------------------|-----------------------------------------|--|
|                                            | Browser-<br>Anwendung      |                                         |  |
| Standard-Apps<br>Default apps              | Home-<br>Anwendung         | Legen Sie die Standardanwendungen fest. |  |
|                                            | Links öffnen               |                                         |  |
| Berechtigungsmanager<br>Premission manager | App-<br>Berechtigungen     | App-Berechtigungen festlegen.           |  |

| Anzeige<br>Display  | Anzeigegröße und Text |                                  |
|---------------------|-----------------------|----------------------------------|
| Berichtigungsposten |                       | Problem / Option                 |
|                     | Klein                 |                                  |
| Schriftgröße        | Standard              | Stallan Sia dia Schriftarößa ain |
| Font size           | Groß                  |                                  |
|                     | Größte                |                                  |

| Anzeige der<br>Beschilderung<br>Signage display | Anzeige der Beschilderung     Marine Erstängen     mer Beschilderung     Meren Beschilderung     Erständerung reger Abl aber besauch     Erständerung reger Abl aber besauch     Meren Beschilderung Reger beschalten, 1974     Gemeinsteinen Andersteinen, 1974     Meren Beschilderung Reger beschalten, 1974     Meren Beschilderung Reger beschalten, 1974     Meren Beschilderung Reger beschalten, 1974 | Nyer bashtelan, basatashifusi dagi bashtelan<br>1 adarar qashte igarar                                                                                                    |                                                                                                    |  |  |
|-------------------------------------------------|----------------------------------------------------------------------------------------------------|----------------------------------------------------------------------------------------------------|----------------------------------------------------------------------------------------------------|--|--|
| Berichtigungsposten                             |                                                                                                    | Proble                                                                                                    | m / Option                                                                                              |  |  |
| Allgemeine                                      | Name der<br>Beschilderung                                                                                                    | Legen Sie den                                                                                                    | Monitornamen fest.                                                                                      |  |  |
| Einstellungen<br>General settings               | Bildschirmfoto                                                                                                    | Deaktivieren / /<br>Endzeit, Wiede<br>löschen, Scree                                                                                                    | Aktivieren (Intervall, Startzeit,<br>erholen, Speichern in, Screenshots<br>nshots per E-Mail versenden) |  |  |
|                                                 | E-Mail-<br>Benachrichtigung                                                                                                    | Disable / Enab                                                                                                    | le(SMTP, Manager Email, Test)                                                                           |  |  |
| Server-Einstellungen<br>Server settings         | FTP                                                                                                    | Deaktivieren / /<br>Speicherpfad, /                                                                                                    | Deaktivieren / Aktivieren (Konto, Passwort,<br>Speicherpfad, Anschluss)                                 |  |  |
|                                                 | ADB über<br>Netzwerk                                                                                                    | Zugang zur Netzwerkverbindung mit Port 55                                                                                                    |                                                                                                    |  |  |
|                                                 | Medienplayer<br>bearbeiten                                                                                                    | Bearbeiten Sie die Wiedergabeliste und die<br>Effekteinstellungen des Media Players.                                                                                                    |                                                                                                    |  |  |
|                                                 | Browser Player bearbeiten                                                                                                    | Bearbeiten Sie die Browserliste und die<br>Effekteinstellungen.                                                                                                    |                                                                                                    |  |  |
| Quelleneinstellungen<br>Source settings         | PDF Player<br>bearbeiten                                                                                                    | Bearbeiten Sie die Wiedergabeliste und die<br>Effekteinstellungen des PDF-Players.                                                                                                    |                                                                                                    |  |  |
|                                                 | Speicherpfad                                                                                                    | Legen Sie den Medienplayer, den PDF-Player und den Speicherort des Browsers fest.                                                                                                    |                                                                                                    |  |  |
|                                                 | Benutzerdefinierte<br>App                                                                                                    | Bearbeiten Sie                                                                                                    | die benutzerdefinierte Anwendung.                                                                       |  |  |
| Netzwerkanwendung<br>Network application        | Vollmacht                                                                                                    | Legen Sie den Proxyserver fest .<br>Deaktivieren / Aktivieren (Hostname: IP-Adresse<br>des Proxyservers, Port: Portnummer des<br>Proxyservers, Typ: Proxyserver-Typ)<br>Authentifizierung /Benutzername / Passwort |                                                                                                    |  |  |
|                                                 | Klarer Speicher                                                                                                    | Löschen Sie al<br>Alle / Interner S                                                                                                    | e Daten in Beschilderungsordnern.<br>peicher / USB-Speicher                                             |  |  |
|                                                 | Reset                                                                                                    | Alle Daten<br>löschen                                                                                                    | Die werkseitig voreingestellten<br>Daten werden wiederhergestellt.                                      |  |  |
| Systemwerkzeuge                                 | Klonen und<br>Importieren                                                                                                    | Klonen                                                                                                    | Kopieren Sie die OSD-<br>Einstellungen, die Wiedergabeliste<br>und die Mediendateien*.                  |  |  |
| System tools                                    |                                                                                                    | Importieren                                                                                                    | Importieren Sie aus dem Ordner<br>" Signage" unter USB. Interner<br>Speicher                            |  |  |
|                                                 | Externer USB-                                                                                                    | Deaktivieren                                                                                                    | Externer USB-Speicher wird<br>freigeschaltet.                                                           |  |  |
|                                                 | Speicher Schloss                                                                                                    | Ermöglichen                                                                                                    | Externes USB-Speicherschloss.                                                                           |  |  |

\* Mediendateien sind die Medieninhalte, die beim Erstellen von Wiedergabelisten in Browser, Media Player und PDF-Player-Quelle auf dieses Gerät kopiert werden.

| Sicharbait |                                                                         |
|------------|-------------------------------------------------------------------------|
| Sicherheit | e                                                                       |
| Security   |                                                                         |
|            | Sicherheit                                                              |
|            | Appa zur Gentleverweitung<br>Keine sichven Appa                         |
|            | Urbekannte Herkunft<br>Installation von Appa aus allen Quellen zulassen |
|            |                                                                         |
|            |                                                                         |
|            |                                                                         |
|            |                                                                         |

| Berichtigungsposten                               | Problem / Option                                                                        |
|---------------------------------------------------|-----------------------------------------------------------------------------------------|
| Apps zur<br>Geräteverwaltung<br>Device admin apps | Informationen zur Speicherung von Anmeldeinformationen anzeigen.                        |
| Unbekannte Herkunft<br>Unknown sources            | Deaktivieren / Aktivieren Sie die Installation von Anwendungen aus unbekannten Quellen. |
| I                                                 | •                                                                                       |

| System<br>System                      | System     Sector & English     Anderson & Statute (Statute)     Sector & Statute (Statute)     Sector & Statute (Statute)     Sector & Statute) |                                                                                                    |
|---------------------------------------|----------------------------------------------------------------------------------------------------|----------------------------------------------------------------------------------------------------|
| Berichtigungsposten                   | Р                                                                                                    | roblem / Option                                                                                                    |
|                                       | Sprachen                                                                                                    | Stellen Sie Anzeigesprache, Tastatur und Eingabemethode ein.                                                                                         |
| Sprache & Eingabe<br>Language & Input | On-Screen-Tastatur                                                                                                    | Sprache: English / Deutsch / Français<br>/ Italiano / Español / Русский / Polski /<br>Nederlands / Ĉesky / Dansk / Svenska /<br>Suomi / Norsk bokmål |
| Datum und Uhrzeit                     | Zeit automatisch einstellen                                                                                                    | Stellen Sie das Datum und die Uhrzeit ein.                                                                                                    |
| Date & time                           | Zeitzone                                                                                                    | Zeitzone einstellen.                                                                                                    |
|                                       | Ntp-Server                                                                                                    |                                                                                                    |

| Über das Gerät<br>About device | Cober das Gerät      Auditative Rhavekan      Mand      Mand |                                                                                       |
|--------------------------------|----------------------------------------------------------------------------------------------------|---------------------------------------------------------------------------------------|
| Berichtigungsposten            |                                                                                                    | Problem / Option                                                                      |
| Rechtliche Hinweise            | Lizenzen von Dritten                                                                                                    |                                                                                       |
| Legal information              | System-Webview-Lizenzen                                                                                                    |                                                                                       |
| Mariall                        | Modell                                                                                                    |                                                                                       |
| Model                          | Seriennummer                                                                                                    | Die wichtigsten Informationen in About:                                               |
| model                          | Hardware-Version                                                                                                    | Legal / Modell / Android-Version / Build-                                             |
|                                | Android-Version                                                                                                    | Automatische Suche nach Updatezip-                                                    |
| Android-Version                | Android-Sicherheitsupdate                                                                                                    | Dateien von USB oder SD-Karte. Wenn                                                   |
| Android version                | Kernel-Version                                                                                                    | Sie die aktualisierte .zip-Datei auswählen,<br>wird der Monitor neu gestartet und die |
|                                | Build-Nummer                                                                                                    | Aktualisierung beginnt.                                                               |
| Build-Nummer                   |                                                                                                    | _                                                                                     |
| Build version                  |                                                                                                    |                                                                                       |
| Build version                  |                                                                                                    |                                                                                       |

Schnelle Infos

Drücken Sie die Info-Taste und die Nummer 77 auf der Fernbedienung. Zeigen Sie die Informationen zu Netzwerk und Monitor usw. an. DEUTSCH

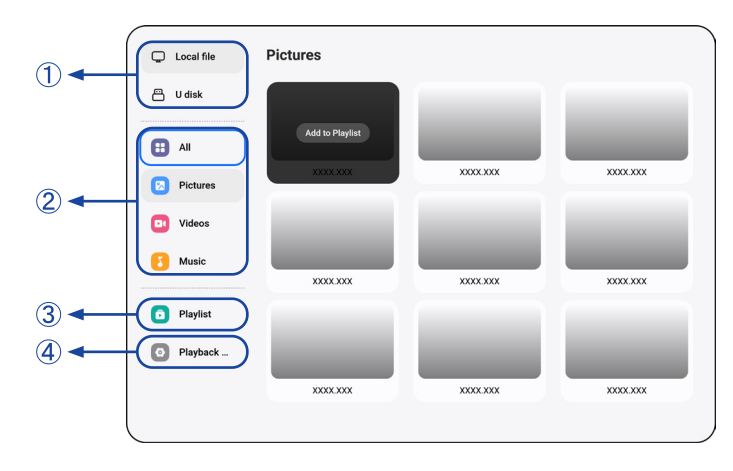

① Durchsuchen Sie die auf dem internen Speicher und dem USB-Speicher gespeicherten Dateien.

#### 2 Datei abspielen

- 1. Navigieren Sie durch verschiedene Arten von Mediendateien: Alle, Bilder, Videos und Musik.
- 2. Wählen Sie die Datei aus und drücken Sie zum Abspielen die Taste OK.

#### ANMERKUNG

- Unterstütztes Dateisystem: FAT32
- Unterstützte Dateiformate:
- Bild: JPG, JPEG, BMP, PNG, GIF
- Video: 3G2, 3GP, AVI, F4V, FLV, MP4, M2TS, M2V, M4V, MKV, MOV, MPEG, MTS, OGM, PMP, TP, TS, VOB, WEBM
- Musik: MP3, M4A, AAC, LPCM
- Medien-Hotkey
- • : Zum Abspielen der Mediendatei.
- II: Zum Anhalten der Mediendatei.
- ►: Wiedergabe der nächsten Datei .
- ►: wiedergabe der vorherigen Datei .
- 🔁 : Wiederholen Sie die Wiedergabe.
- 🚔 : Sequentielle Wiedergabe.
- 🚅 : Rückwärtswiedergabe.
- 🛪 : Zufallswiedergabe.
- Pfeil-Hotkey
- Ivorherige Datei
- Edit Options

Drücken Sie "Option", um die Bearbeitungsoptionen anzuzeigen.

• Zur Wiedergabeliste hinzufügen: Wählen Sie die Datei aus und fügen Sie sie der Liste hinzu.

- Fernsteuerung
- 🗗 Optionstaste: Bearbeitungsoptionen anzeigen
- 🞯 OK-Taste: Datei auswählen / abwählen
- **Surück-Taste:** Zurück
- • Wiedergabe: Zum Abspielen der Mediendatei.
- II Pause: Zum Anhalten der Mediendatei.
- >> Schneller Vorlauf: Um 10 Sekunden vorwärts zu springen.
- **44 Zurückspulen:** Um 10 Sekunden zurückzuspringen.
- Stop: Um die Wiedergabe der Datei zu stoppen und zum Menü zurückzukehren

#### **③ Wiedergabeliste**

Zeigt die aktuelle Wiedergabeliste an oder erstellt neue Wiedergabelisten.

- 1. Wählen Sie auf der Seite "Hinzufügen".
- 2. Geben Sie den Namen der Wiedergabeliste ein.
- Edit Options

Drücken Sie "Option", um die Bearbeitungsoptionen anzuzeigen.

- Abspielen: Wiedergabe von Dateien aus der Liste.
- Entfernen: Löschen Sie die Liste.
- Nach oben verschieben: Verschiebt die Dateien an den Anfang der Liste.
- Nach unten verschieben: Verschiebt die Dateien an das Ende der Liste.
- Entfernen: Dateien löschen.
- Fernsteuerung
- 🗗 Optionstaste: Bearbeitungsoptionen anzeigen
- OK / > Wiedergabetaste: Wiedergabe von Dateien aus der Liste.
- **Surück-Taste:** Zurück

#### ④ Einstellungen für die Wiedergabe

- Reihenfolge spielen
- Sequenzen: Dateien in Sequenzen abspielen.
- Rückwärts: Dateien in umgekehrter Reihenfolge abspielen.
- Zufällig: Alle Dateien in der Liste werden nach dem Zufallsprinzip abgespielt.
- Zyklus: Alle Dateien in der Liste werden wiederholt abgespielt.
- Spielmodus
- · Auto: Autoplay-Dauer(n) Auto 5s / Auto 15s / Auto 30s / Auto 60s
- Manuell: Spielen Sie die Datei manuell ab.
- Spielstil
- Vollbild: Vergrößert das Bild auf den gesamten Bildschirm.
- Skalieren: Zeigt das Bild in seinem ursprünglichen Seitenverhältnis an.

# [Webplayer]

| Ø Browser | Browser   |           | Press OPTIONS to start editing |
|-----------|-----------|-----------|--------------------------------|
|           | +         |           | 0                              |
|           | Add       | Browser 1 | Browser 2                      |
|           | 9         | 9         | 9                              |
|           | XXXX.XXX  | XXXX.XXX  | XXXX.XXX                       |
|           | 0         |           |                                |
|           | XXXX.XXXX |           |                                |
|           |           |           |                                |

#### 1 Wiedergabeliste

Häufig verwendete URL einstellen.

- 1. Wählen Sie auf der Seite "Hinzufügen".
- 2. Geben Sie die URL ein und drücken Sie auf Bestätigen, um zuzugreifen.
- Edit Options
- Abspielen: Öffnen Sie die Webseite
- Entfernen: Löschen Sie die URL.
- Fernsteuerung
- 🗗 Optionstaste: Bearbeitungsoptionen anzeigen
- OK / ► Wiedergabetaste: Öffnen Sie die Webseite
- **Surück-Taste:** Zurück

|                    | PDF      |           | Press OPTIONS to start editing |
|--------------------|----------|-----------|--------------------------------|
|                    | PDF      | PDF       | PDF                            |
|                    | XXXX.XXX | XXXX.XXX  | XXXX.XXX                       |
| 3 - Playlist       |          |           |                                |
| (4) - (2) Playback | PDF      | PDF       | PDF                            |
|                    | XXXX.XXX | XXXXXXXX  | XXXXX.XXX                      |
|                    |          |           |                                |
|                    | PDF      | PDF       | PDF                            |
|                    | XXXX.XXX | XXXX.XXXX | XXXX.XXX                       |
|                    |          |           |                                |

① Durchsuchen Sie die auf dem internen Speicher und dem USB-Speicher gespeicherten Dateien.

#### 2 Datei abspielen

- 1. Wählen Sie die Datei aus und drücken Sie die Taste OK, um sie anzuzeigen.
- Pfeil-Hotkey
- Ivorherige Seite
- Edit Options

Drücken Sie "Option", um die Bearbeitungsoptionen anzuzeigen.

- Zur Wiedergabeliste hinzufügen: Wählen Sie die Datei aus und fügen Sie sie der Liste hinzu.
- Fernsteuerung
- 🗗 Optionstaste: Bearbeitungsoptionen anzeigen
- OK-Taste: Datei auswählen / abwählen
- **Surück-Taste:** Zurück
- • Wiedergabe: Zum Abspielen der Mediendatei.
- II Pause: Zum Anhalten der Mediendatei.
- Stop: Um die Wiedergabe der Datei zu stoppen und zum Menü zurückzukehren

#### **③ Wiedergabeliste**

Zeigt die aktuelle Wiedergabeliste an oder erstellt neue Wiedergabelisten.

- 1. Wählen Sie auf der Seite "Hinzufügen".
- 2. Geben Sie den Namen der Wiedergabeliste ein.
- Edit Options

Drücken Sie "Option", um die Bearbeitungsoptionen anzuzeigen.

- Abspielen: Öffnen Sie die PDF-Datei aus der Liste.
- Entfernen: Löschen Sie die Liste.
- Nach oben verschieben: Verschiebt die Dateien an den Anfang der Liste.
- Nach unten verschieben: Verschiebt die Dateien an das Ende der Liste.
- Entfernen: Dateien löschen.

- Fernsteuerung
- 🗗 Optionstaste: Bearbeitungsoptionen anzeigen
- OK / Wiedergabetaste: Öffnen Sie die PDF-Datei aus der Liste.
- **Surück-Taste:** Zurück

#### ④ Einstellungen für die Wiedergabe

- Reihenfolge spielen
- Sequenzen: Dateien in Sequenzen abspielen.
- Rückwärts: Dateien in umgekehrter Reihenfolge abspielen.
- Zufällig: Alle Dateien in der Liste werden nach dem Zufallsprinzip abgespielt.
- Zyklus: Alle Dateien in der Liste werden wiederholt abgespielt.
- Spielmodus
- Auto: Autoplay-Dauer(n) Auto 5s / Auto 15s / Auto 30s / Auto 60s
- Manuell: Spielen Sie die Datei manuell ab.

| ① ◄ | Local 21.61 GB/32.00 GB | File List     | Q Please enter keyw | rords 🗈 🗄 🖪 88 🐟                |
|-----|-------------------------|---------------|---------------------|---------------------------------|
|     |                         | Name          | Date                | Size                            |
|     |                         | Alarms        | 2025.01.10          |                                 |
|     |                         | Android       | 2025.01.10          |                                 |
|     |                         | Audiobooks    | 2025.01.10          |                                 |
|     | Pictures                | DCIM          | 2025.01.10          |                                 |
|     |                         | Documents     | 2025.01.10          |                                 |
|     | Doc                     | Download      | 2025.01.10          |                                 |
| 2-  | Videos                  | 🗌 🦲 log       | 2025.01.10          |                                 |
| 0   |                         | Movies        | 2025.01.10          |                                 |
|     | Music                   | Music         | 2025.01.10          |                                 |
|     | 🖬 Zip                   | Notifications | 2025.01.10          |                                 |
|     |                         | Pictures      | 2025.01.10          |                                 |
|     | 🗖 АРК                   | Podcasts      | 2025.01.10          | (3)                             |
|     |                         | Check All     | 🖉 Rename 🕞 Copy 🛞 0 | Cut 🗇 Paste 👕 Delete 💿 Cancel 🕞 |

① Durchsuchen Sie die auf dem internen Speicher und dem USB-Speicher gespeicherten Dateien.

#### 2 Datei verwalten

- 1. Navigieren Sie durch verschiedene Arten von Dateien: Alle, Bilder, Dokumente, Videos, Musik, Zip und APK.
- 2. Wählen Sie die Datei aus, die Sie organisieren und anzeigen möchten.

#### ANMERKUNG

- Unterstütztes Format:
- Bild: JPG, JPEG, BMP, PNG, GIF
- Dokument: PPT, Word, Excel, PDF (Öffnen Sie die Datei mit dem WPS Office)
- Videos: 3G2, 3GP, AVI, F4V, FLV, MP4, M2TS, M2V, M4V, M4V, MKV, MOV, MPEG, MTS, OGM, PMP, TP, TS, VOB, WEBM
- Musik: MP3, M4A, AAC, LPCM
- Zip
- Apk

#### ③ Werkzeuge

- 🧷 : Umbenennen
- 🔁 : Copy
- 웅 : Cut
- 🗊 : Einfügen
- 📋 : Delete
- 🗵 : Cancel
- [→ : Exit
- Q : Suche
- 主 : Erstellen
- ∃↓ : Sort (Date, Size, Name)
- 🔳 : List
- BB: Grid
- \land : Rückkehr

# [CMS]

Verwalten Sie die Digital Signage-Inhalte.

Um die Funktionen nutzen zu können, laden Sie bitte die CMS-Software und das Benutzerhandbuch von unserer Website https://iiyama.com/iisignage herunter Die CMS Software verwendet den Netzwerk Port: 9989, weitere Informationen finden Sie im iiSignage Benutzerhandbuch.

# [iiControl]

Diese Software bietet Organisationen eine bequeme und schnelle einheitliche Verwaltungslösung für Endgeräte, baut ein effizientes Echtzeit-Verwaltungssystem für Geräte auf, trägt zur Digitalisierung der Campus-Umgebung bei und macht die Campus-Verwaltung bequemer.

# [iiBrowser]

Verbinden Sie sich mit dem Netzwerk und surfen Sie im Internet.

# [QuickSupport]

Mit der TeamViewer QuickSupport Mobile App können Sie schnell Fernsupport auf Ihrem Smartphone oder Tablet erhalten.

# [Chromiun]

Verbinden Sie sich mit dem Netzwerk und surfen Sie im Internet.

# [iiShare]

Dies ist die Software, die drahtlos den Bildschirm mit anderen Notebooks etc. teilen kann.

# [Host]

Die TeamViewer Host App für Android ermöglicht die Fernsteuerung von unbeaufsichtigten Android-Geräten. Eine Verbindung ist auch dann möglich, wenn das Gerät nicht aktiv genutzt wird.

# **STANDBY FUNKTION**

Dieses Produkt verfügt über die Standby-Funktion. Wenn sie aktiviert ist, reduziert sie automatisch den unnötigen Stromverbrauch des Monitors, wenn Ihr Computer nicht benutzt wird.

Es gibt einen Standby-Schritt, den der Monitor wie unten beschrieben durchführt. Die Standby-Funktion, einschließlich aller Timer-Einstellungen, wird vom Betriebssystem konfiguriert. Im Handbuch Ihres Betriebssystems finden Sie Informationen darüber, wie dies konfiguriert werden kann.

#### Standby-Modus

Wenn das Videosignal vom Computer ausgeschaltet ist, schaltet der Monitor in den Standby-Modus, der den Stromverbrauch auf weniger als 0,5 W\* reduziert. Der Bildschirm wird dunkel, und die Betriebsanzeige leuchtet rot. Aus dem Standby-Modus wird das Bild nach einigen Sekunden wieder angezeigt, wenn die Tastatur oder die Maus erneut berührt wird.

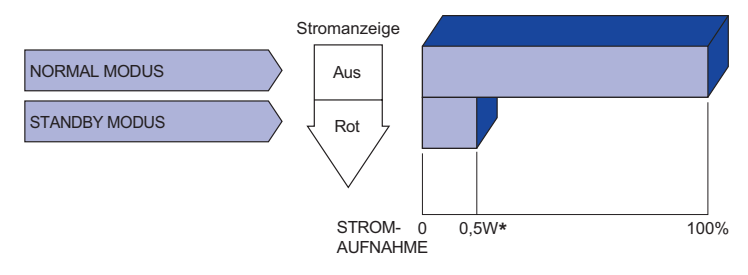

\* Wenn die USB-Geräte nicht angeschlossen sind.

# FEHLERSUCHE

Wenn der Monitor nicht ordnungsgemäß funktioniert, führen Sie bitte die folgenden Schritte aus, um eine mögliche Lösung zu finden.

- 1. Nehmen Sie je nach Problem die unter BEDIENUNG DES MONITORS beschriebenen Einstellungen vor. Wenn der Monitor kein Bild liefert, fahren Sie mit 2 fort.
- 2. Wenn Sie unter BEDIENUNG DES MONITORS keinen geeigneten Einstellpunkt finden oder das Problem weiterhin besteht, lesen Sie die folgenden Punkte.
- Wenn ein Problem auftritt, das im Folgenden nicht beschrieben ist, oder wenn Sie das Problem nicht beheben können, verwenden Sie den Monitornicht weiter und wenden Sie sich an Ihren Händler oder das iiyama-Servicezentrum.

|   | Problem                                 | Siehe                                                                                                    |
|---|-----------------------------------------|----------------------------------------------------------------------------------------------------|
| U | angezeigt.                              |                                                                                                    |
|   | (Stromanzeige                           | Das Netzkabel sitzt fest in der Steckdose.                                                                                                    |
|   | ledontet mont adi.)                     | Der Netzschalter ist eingeschaltet.                                                                                                    |
|   |                                         | Die Netzsteckdose steht unter Spannung. Bitte pruten Sie dies mit einem anderen Gerät.                                                                                                    |
|   | (Stromanzeige                           | Erhöhen Sie den Kontrast und/oder die Helligkeit.                                                                                                    |
|   | ist grûn.)                              | Der Computer ist eingeschaltet.                                                                                                    |
|   |                                         | □ Das Signalkabel ist richtig angeschlossen.                                                                                                    |
|   |                                         | □ Das Signaltiming des Computers liegt innerhalb der Spezifikationen des Monitors.                                                                                                    |
|   | (Stromanzeige ist rot.)                 | <ul> <li>Wennsich der Monitor im Standby-Modus befindet, drücken Sie die POWER-<br/>Taste auf der Fernbedienung.</li> <li>Der Computer ist eingeschaltet</li> </ul>                                                                                                    |
|   |                                         | Das Signalkabel ist richtig angeschlossen.                                                                                                    |
|   |                                         | □ Das Signaltiming des Computers liegt innerhalb der Spezifikationen des Monitors.                                                                                                    |
| 2 | Das Bild ist nicht                      | □ Das Signalkabel ist richtig angeschlossen.                                                                                                    |
|   | synchronisiert.                         | $\square$ Das Signaltiming des Computers liegt innerhalb der Spezifikationen des Monitors.                                                                                                    |
| 3 | Das Bild ist nicht in der Mitte.        | □ Das Signaltiming des Computers liegt innerhalb der Spezifikationen des Monitors.                                                                                                    |
| 4 | Das Bild ist zu<br>dunkel oder zu hell. | Der Videoausgangspegel des Computers liegt innerhalb der Spezifikationen des Monitors.                                                                                                    |
| 5 | Das Bild wackelt.                       | <ul> <li>Die Netzspannung liegt innerhalb der Spezifikationen des Monitors.</li> <li>Das Signaltiming des Computers liegt innerhalb der Spezifikationen des Monitors.</li> </ul>                                                                                                    |
| 6 | Kein Ton.                               | <ul> <li>Das Audiogerät (Computer usw.) ist eingeschaltet.</li> <li>Das Audiokabel ist richtig angeschlossen.</li> <li>Die Lautstärke wird aufgedreht.</li> <li>Die Stummschaltung ist ausgeschaltet.</li> <li>Der Audioausgangspegel des Audiogeräts liegt innerhalb der Spezifikation des Monitors.</li> </ul> |
| 7 | Der Klang ist zu<br>laut oder zu leise. | Der Audioausgangspegel des Audiogeräts liegt innerhalb der Spezifikation des Monitors.                                                                                                    |
| 8 | Seltsame Geräusche                      | □ Das Audiokabel ist richtig angeschlossen.                                                                                                    |

sind zu hören. 54 FEHLERSUCHE

# INFORMATIONEN ZUM RECYCLING

Bitte entsorgen Sie Ihren Monitor nicht, um die Umwelt zu schonen. Bitte besuchen Sie unsere Website: https://iiyama.com für das Recycling von Monitoren.

# ANHANG

Design und Spezifikationen können ohne vorherige Ankündigung geändert werden.

# TECHNISCHE DATEN : ProLite LH4364UHS-B1AG

| Größenkategorie                                |                    | 43"                                                                                                    |  |  |  |  |
|------------------------------------------------|--------------------|----------------------------------------------------------------------------------------------------|--|--|--|--|
| Panel-Technologie                              |                    | VA                                                                                                    |  |  |  |  |
|                                                | Größe              | Diagonale: 42,5" (108cm)                                                                                                    |  |  |  |  |
|                                                | Pixelabstand       | 0,0817mm H × 0,2451mm V                                                                                                    |  |  |  |  |
| LCD<br>Panel                                   | Helligkeit         | 500cd/m <sup>2</sup> (Typisch), 330cd/m <sup>2</sup> (Standard / Energieeinsparung)                                                                                                    |  |  |  |  |
| 1 anor                                         | Kontrastverhältnis | 4000 : 1 (typisch)                                                                                                    |  |  |  |  |
|                                                | Sichtbarer Winkel  | Horizontal: 89 Grad, Vertikal: 89 Grad (typisch)                                                                                                    |  |  |  |  |
|                                                | Reaktionszeit      | 6,5 ms (typisch, Grau zu Grau)                                                                                                    |  |  |  |  |
| Farben a                                       | nzeigen            | Ca. 1,07 g                                                                                                    |  |  |  |  |
| Sync-Frequenz                                  |                    | Horizontal: 28,0-160,0kHz, Vertikal: 57-62Hz                                                                                                    |  |  |  |  |
| Native Au                                      | flösung            | 3840 × 2160, 8,3 Megapixel                                                                                                    |  |  |  |  |
| Max. unterstützte Auflösung                    |                    | HDMI: 3840 × 2160 60Hz                                                                                                    |  |  |  |  |
| Eingangsanschluss                              |                    | HDMI × 2                                                                                                    |  |  |  |  |
| LAN                                            |                    | RJ45                                                                                                    |  |  |  |  |
| Serieller Anschluss                            |                    | RS 232C In/Out ø 2,5 mm Submini-Buchse                                                                                                    |  |  |  |  |
| Eingangsvideosignal                            |                    | НДМІ                                                                                                    |  |  |  |  |
| IR-Extender-Anschluss                          |                    | IR Eingang/Ausgang                                                                                                    |  |  |  |  |
| USB-Anschluss                                  |                    | USB2.0(DC5V, 500mA) (USB Media Player) × 2<br>USB-C 2.0 (5 V, 3 A) (DisplayPort 1.4 ALT-Modus) × 1                                                                                                    |  |  |  |  |
| Anzahl der USB-Anschlüsse<br>Form des Steckers |                    | 1 Stromaufwärts: Typ C<br>2 Nachgeschaltet : Typ A                                                                                                    |  |  |  |  |
| Kopfhöre                                       | ranschluss*1       | ø 3,5 mm Miniklinke (Stereo)                                                                                                    |  |  |  |  |
| Redner                                         |                    | Intern: 10W×2 (Stereo-Lautsprecher)                                                                                                    |  |  |  |  |
| Maximum                                        | n Screen Size      | 941,18mm B × 529,42mm H / 37,1" B × 20,8" H                                                                                                    |  |  |  |  |
| Stromque                                       | elle               | 100-240VAC, 50/60Hz, 2,1A                                                                                                    |  |  |  |  |
| Stromverbrauch*2                               |                    | Typisch 98W<br>Standby Modus: Maximal 0,5W, Aus Modus: Maximal 0,3W                                                                                                    |  |  |  |  |
| Abmessungen /<br>Nettogewicht                  |                    | 973,0 × 560,5 × 70,0 mm / 38,3 × 22,1 × 2,8" (B×H×T)<br>8,0kg / 17,6lbs                                                                                                    |  |  |  |  |
| Umweltbe<br>Überlegu                           | ezogene<br>ngen    | Betrieb:Temperatur<br>Luftfeuchtigkeit0 bis 40°C / 32 bis 104°F<br>20 bis 80% (keine Kondensation)<br>-20 bis 60°C / 4 bis 140°F<br>LuftfeuchtigkeitLagerung:Temperatur<br>Luftfeuchtigkeit-20 bis 90% (keine Kondensation) |  |  |  |  |
| Zulassungen                                    |                    | CE, UKCA, EAC, TÜV-Bauart                                                                                                    |  |  |  |  |

HINWEIS \*1 Der ordnungsgemäße Betrieb von angeschlossenen externen Geräten (außer Kopfhörern) kann nicht garantiert werden.

\*<sup>2</sup> Wenn die USB-Geräte nicht angeschlossen sind.

# **TECHNISCHE DATEN : ProLite LH5064UHS-B1AG**

| Kategorie Größe                                |                    | 50"                                                                                                    |  |  |  |  |
|------------------------------------------------|--------------------|----------------------------------------------------------------------------------------------------|--|--|--|--|
| Panel-Technologie                              |                    | IPS (In-Plane-Switching)                                                                                                    |  |  |  |  |
|                                                | Größe              | Diagonale: 49,5" (125,7cm)                                                                                                    |  |  |  |  |
|                                                | Pixelabstand       | 0,09513mm H × 0,28539mm V                                                                                                    |  |  |  |  |
| LCD<br>Panel                                   | Helligkeit         | 500cd/m² (Typisch), 315cd/m² (Standard / Energieeinsparung)                                                                                                  |  |  |  |  |
| 1 anoi                                         | Kontrastverhältnis | 200 : 1 (typisch)                                                                                                    |  |  |  |  |
|                                                | Sichtbarer Winkel  | Horizontal: 89 Grad, Vertikal: 89 Grad (typisch)                                                                                                    |  |  |  |  |
|                                                | Reaktionszeit      | 6,5 ms (typisch, Grau zu Grau)                                                                                                    |  |  |  |  |
| Farben a                                       | nzeigen            | Ca. 1,07 g                                                                                                    |  |  |  |  |
| Sync-Fre                                       | quenz              | Horizontal: 28,0-160,0kHz, Vertikal: 57-62Hz                                                                                                    |  |  |  |  |
| Native Auflösung                               |                    | 3840 × 2160, 8,3 Megapixel                                                                                                    |  |  |  |  |
| Max. unterstützte Auflösung                    |                    | HDMI: 3840 × 2160 60Hz                                                                                                    |  |  |  |  |
| Eingangsanschluss                              |                    | HDMI × 2                                                                                                    |  |  |  |  |
| LAN                                            |                    | RJ45                                                                                                    |  |  |  |  |
| Serieller Anschluss                            |                    | RS 232C In/Out ø 2,5 mm Submini-Buchse                                                                                                    |  |  |  |  |
| Eingangsvideosignal                            |                    | НДМІ                                                                                                    |  |  |  |  |
| IR-Extender-Anschluss                          |                    | IR Eingang/Ausgang                                                                                                    |  |  |  |  |
| USB-Anschluss                                  |                    | USB2.0(DC5V, 500mA) (USB Media Player) × 2<br>USB-C 2.0 (5 V, 3 A) (DisplayPort 1.4 ALT-Modus) × 1                                                           |  |  |  |  |
| Anzahl der USB-Anschlüsse<br>Form des Steckers |                    | 1 Stromaufwärts: Typ C<br>2 Nachgeschaltet : Typ A                                                                                                    |  |  |  |  |
| Kopfhöre                                       | ranschluss*1       | ø 3,5 mm Miniklinke (Stereo)                                                                                                    |  |  |  |  |
| Redner                                         |                    | Intern: 10W×2 (Stereo-Lautsprecher)                                                                                                    |  |  |  |  |
| Maximum                                        | n Screen Size      | 1095,94 mm B × 616,41 mm H / 43,2" B × 24,3" H                                                                                                    |  |  |  |  |
| Stromque                                       | elle               | 100-240VAC, 50/60Hz, 2,4A                                                                                                    |  |  |  |  |
| Stromverbrauch*2                               |                    | Typisch 123W<br>Standby Modus: Maximal 0,5W, Aus Modus: Maximal 0,3W                                                                                         |  |  |  |  |
| Abmessungen /<br>Nettogewicht                  |                    | 1123,5 × 644,0 × 68,5 mm / 44,2 × 25,3 × 2,7" (B×H×T)<br>10,4kg / 22,9lbs                                                                                    |  |  |  |  |
| Umweltbe<br>Überlegu                           | ezogene<br>ngen    | Betrieb:Temperatur0 bis 40°C / 32 bis 104°FLuftfeuchtigkeit20 bis 80% (keine Kondensation)Lagerung:TemperaturLuftfeuchtigkeit10 bis 90% (keine Kondensation) |  |  |  |  |
| Zulassungen                                    |                    | CE, UKCA, EAC, TÜV-Bauart                                                                                                    |  |  |  |  |

DEUTSCH

HINWEIS \*1 Der ordnungsgemäße Betrieb von angeschlossenen externen Geräten (außer Kopfhörern) kann nicht garantiert werden.

\*<sup>2</sup> Wenn die ÚSB-Geräte nicht angeschlossen sind.

# **TECHNISCHE DATEN : ProLite LH5564UHS-B1AG**

| Größenkategorie               |                                 | 55"                                                                                 |                                                                  |                                                                                                    |  |  |  |
|-------------------------------|---------------------------------|-------------------------------------------------------------------------------------|------------------------------------------------------------------|----------------------------------------------------------------------------------------------------|--|--|--|
|                               | Panel-Technologie               | VA                                                                                  |                                                                  |                                                                                                    |  |  |  |
|                               | Größe                           | Diagonale: 54,6" (139cm)                                                            |                                                                  |                                                                                                    |  |  |  |
|                               | Pixelabstand                    | 0,105mm H × 0,315mm V                                                               |                                                                  |                                                                                                    |  |  |  |
| LCD<br>Panel                  | Helligkeit                      | 500cd/m <sup>2</sup> (Typisch), 335cd/m <sup>2</sup> (Standard / Energieeinsparung) |                                                                  |                                                                                                    |  |  |  |
|                               | Kontrastverhältnis              | 5000 : 1 (typ                                                                       | 5000 : 1 (typisch)                                               |                                                                                                    |  |  |  |
|                               | Sichtbarer Winkel               | Horizontal: 89 Grad, Vertikal: 89 Grad (typisch)                                    |                                                                  |                                                                                                    |  |  |  |
|                               | Reaktionszeit                   | 6.5 ms (typisch, Grau zu Grau)                                                      |                                                                  |                                                                                                    |  |  |  |
| Farben a                      | nzeigen                         | Ca. 1,07 g                                                                          |                                                                  |                                                                                                    |  |  |  |
| Sync-Fre                      | quenz                           | Horizontal: 2                                                                       | 28,0-160,0kHz, Ve                                                | rtikal: 57-62Hz                                                                                                    |  |  |  |
| Native Au                     | uflösung                        | 3840 × 2160                                                                         | ), 8,3 Megapixel                                                 |                                                                                                    |  |  |  |
| Max. unt                      | erstützte Auflösung             | HDMI: 3840                                                                          | × 2160 60Hz                                                      |                                                                                                    |  |  |  |
| Eingangs                      | sanschluss                      | HDMI × 2                                                                            |                                                                  |                                                                                                    |  |  |  |
| LAN                           |                                 | RJ45                                                                                |                                                                  |                                                                                                    |  |  |  |
| Serieller                     | Anschluss                       | RS 232C In/Out ø 2,5 mm Submini-Buchse                                              |                                                                  |                                                                                                    |  |  |  |
| Eingangsvideosignal           |                                 | HDMI                                                                                |                                                                  |                                                                                                    |  |  |  |
| IR-Extender-Anschluss         |                                 | IR Eingang/                                                                         | Ausgang                                                          |                                                                                                    |  |  |  |
| USB-Anschluss                 |                                 | USB2.0(DC<br>USB-C 2.0 (                                                            | 5V, 500mA) (USB<br>(5 V, 3 A) (Displayl                          | Media Player) × 2<br>Port 1.4 ALT-Modus) × 1                                                                                  |  |  |  |
| Anzahl d<br>Form des          | er USB-Anschlüsse<br>s Steckers | 1 Stromaufv<br>2 Nachgesc                                                           | värts: Typ C<br>haltet : Typ A                                   |                                                                                                    |  |  |  |
| Kopfhöre                      | eranschluss*1                   | ø 3,5 mm Miniklinke (Stereo)                                                        |                                                                  |                                                                                                    |  |  |  |
| Redner                        |                                 | Intern: 10W×2 (Stereo-Lautsprecher)                                                 |                                                                  |                                                                                                    |  |  |  |
| Maximun                       | n Screen Size                   | 1209,6mm B × 680,4mm H / 47,6" B × 26,8" H                                          |                                                                  |                                                                                                    |  |  |  |
| Stromque                      | elle                            | 100-240VAC, 50/60Hz, 2,7A                                                           |                                                                  |                                                                                                    |  |  |  |
| Stromverbrauch*2              |                                 | Typisch 135W<br>Standby Modus: Maximal 0,5W, Aus Modus: Maximal 0,3W                |                                                                  |                                                                                                    |  |  |  |
| Abmessungen /<br>Nettogewicht |                                 | 1238,5 × 709,0 × 70,0 mm / 48,8 × 27,9 × 2,7" (B×H×T)<br>13,0kg / 28,7lbs           |                                                                  |                                                                                                    |  |  |  |
| Umweltb<br>Überlegu           | ezogene<br>Ingen                | Betrieb:<br>Lagerung:                                                               | Temperatur<br>Luftfeuchtigkeit<br>Temperatur<br>Luftfeuchtigkeit | 0 bis 40°C / 32 bis 104°F<br>20 bis 80% (keine Kondensation)<br>-20 bis 60°C / 4 bis 140°F<br>10 bis 90% (keine Kondensation) |  |  |  |
| Zulassun                      | igen                            | CE, UKCA, EAC, TÜV-Bauart                                                           |                                                                  |                                                                                                    |  |  |  |

HINWEIS \*1 Der ordnungsgemäße Betrieb von angeschlossenen externen Geräten (außer Kopfhörern) kann nicht garantiert werden.

\*<sup>2</sup> Wenn die USB-Geräte nicht angeschlossen sind.

# **TECHNISCHE DATEN : ProLite LH6564UHS-B1AG**

| Größenkategorie                                |                    | 65"                                                                                                    |  |  |  |  |
|------------------------------------------------|--------------------|----------------------------------------------------------------------------------------------------|--|--|--|--|
| Panel-Technologie                              |                    | VA                                                                                                    |  |  |  |  |
|                                                | Größe              | Diagonale: 64,5" (164cm)                                                                                                    |  |  |  |  |
|                                                | Pixelabstand       | 0,124mm H × 0,372mm V                                                                                                    |  |  |  |  |
| LCD<br>Panel                                   | Helligkeit         | 500cd/m <sup>2</sup> (Typisch), 335cd/m <sup>2</sup> (Standard / Energieeinsparung)                                                                                 |  |  |  |  |
| 1 anor                                         | Kontrastverhältnis | 5000 : 1 (typisch)                                                                                                    |  |  |  |  |
|                                                | Sichtbarer Winkel  | Horizontal: 89 Grad, Vertikal: 89 Grad (typisch)                                                                                                    |  |  |  |  |
|                                                | Reaktionszeit      | 6,5 ms (typisch, Grau zu Grau)                                                                                                    |  |  |  |  |
| Farben a                                       | nzeigen            | Ca. 1,07 g                                                                                                    |  |  |  |  |
| Sync-Fre                                       | quenz              | Horizontal: 28,0-160,0kHz, Vertikal: 57-62Hz                                                                                                    |  |  |  |  |
| Native Auflösung                               |                    | 3840 × 2160, 8,3 Megapixel                                                                                                    |  |  |  |  |
| Max. unterstützte Auflösung                    |                    | HDMI: 3840 × 2160 60Hz                                                                                                    |  |  |  |  |
| Eingangsanschluss                              |                    | HDMI × 2                                                                                                    |  |  |  |  |
| LAN                                            |                    | RJ45                                                                                                    |  |  |  |  |
| Serieller Anschluss                            |                    | RS 232C In/Out ø 2,5 mm Submini-Buchse                                                                                                    |  |  |  |  |
| Eingangsvideosignal                            |                    | HDMI                                                                                                    |  |  |  |  |
| IR-Extender-Anschluss                          |                    | IR Eingang/Ausgang                                                                                                    |  |  |  |  |
| USB-Anschluss                                  |                    | USB2.0(DC5V, 500mA) (USB Media Player) × 2<br>USB-C 2.0 (5 V, 3 A) (DisplayPort 1.4 ALT-Modus) × 1                                                                  |  |  |  |  |
| Anzahl der USB-Anschlüsse<br>Form des Steckers |                    | 1 Stromaufwärts: Typ C<br>2 Nachgeschaltet : Typ A                                                                                                    |  |  |  |  |
| Kopfhöre                                       | ranschluss*1       | ø 3,5 mm Miniklinke (Stereo)                                                                                                    |  |  |  |  |
| Redner                                         |                    | Intern: 10W×2 (Stereo-Lautsprecher)                                                                                                    |  |  |  |  |
| Maximum                                        | n Screen Size      | 1428,48mm B × 803,52mm H / 56,2" B × 31,6" H                                                                                                    |  |  |  |  |
| Stromque                                       | elle               | 100-240VAC, 50/60Hz, 3,2A                                                                                                    |  |  |  |  |
| Stromverbrauch*2                               |                    | Typisch 184W<br>Standby Modus: Maximal 0,5W, Aus Modus: Maximal 0,3W                                                                                                |  |  |  |  |
| Abmessungen /<br>Nettogewicht                  |                    | 1456,5 × 831,5 × 69,0 mm / 57,3 × 32,7 × 2,7" (B×H×T)<br>17,7kg / 39,0lbs                                                                                           |  |  |  |  |
| Umweltbe<br>Überlegu                           | ezogene<br>ngen    | Betrieb:Temperatur<br>Luftfeuchtigkeit0 bis 40°C / 32 bis 104°F<br>20 bis 80% (keine Kondensation)<br>-20 bis 60°C / 4 bis 140°F<br>10 bis 90% (keine Kondensation) |  |  |  |  |
| Zulassungen                                    |                    | CE, UKCA, EAC, TÜV-Bauart                                                                                                    |  |  |  |  |

DEUTSCH

HINWEIS \*1 Der ordnungsgemäße Betrieb von angeschlossenen externen Geräten (außer Kopfhörern) kann nicht garantiert werden. \*<sup>2</sup> Wenn die USB-Geräte nicht angeschlossen sind.

# TECHNISCHE DATEN : ProLite LH7564UHS-B1AG

| Größenkategorie                                |                     | 75"                                                                                                    |  |  |  |  |
|------------------------------------------------|---------------------|----------------------------------------------------------------------------------------------------|--|--|--|--|
| Panel-Technologie                              |                     | VA                                                                                                    |  |  |  |  |
|                                                | Größe               | Diagonale: 74,5" (189,5cm)                                                                                                    |  |  |  |  |
|                                                | Pixelabstand        | 0,42975mm H × 0,42975mm V                                                                                                    |  |  |  |  |
| LCD<br>Panel                                   | Helligkeit          | 500cd/m <sup>2</sup> (Typisch), 330cd/m <sup>2</sup> (Standard / Energieeinsparung)                                                                          |  |  |  |  |
| 1 anoi                                         | Kontrastverhältnis  | 5000 : 1 (typisch)                                                                                                    |  |  |  |  |
|                                                | Sichtbarer Winkel   | Horizontal: 89 Grad, Vertikal: 89 Grad (typisch)                                                                                                    |  |  |  |  |
|                                                | Reaktionszeit       | 6,5 ms (typisch, Grau zu Grau)                                                                                                    |  |  |  |  |
| Farben a                                       | nzeigen             | Ca. 1,07 g                                                                                                    |  |  |  |  |
| Sync-Fre                                       | quenz               | Horizontal: 28,0-160,0kHz, Vertikal: 57-62Hz                                                                                                    |  |  |  |  |
| Native Au                                      | ıflösung            | 3840 × 2160, 8,3 Megapixel                                                                                                    |  |  |  |  |
| Max. unte                                      | erstützte Auflösung | HDMI: 3840 × 2160 60Hz                                                                                                    |  |  |  |  |
| Eingangs                                       | anschluss           | HDMI × 2                                                                                                    |  |  |  |  |
| LAN                                            |                     | RJ45                                                                                                    |  |  |  |  |
| Serieller Anschluss                            |                     | RS 232C In/Out ø 2,5 mm Submini-Buchse                                                                                                    |  |  |  |  |
| Eingangsvideosignal                            |                     | НДМІ                                                                                                    |  |  |  |  |
| IR-Extender-Anschluss                          |                     | IR Eingang/Ausgang                                                                                                    |  |  |  |  |
| USB-Anschluss                                  |                     | USB2.0(DC5V, 500mA) (USB Media Player) × 2<br>USB-C 2.0 (5 V, 3 A) (DisplayPort 1.4 ALT-Modus) × 1                                                           |  |  |  |  |
| Anzahl der USB-Anschlüsse<br>Form des Steckers |                     | 1 Stromaufwärts: Typ C<br>2 Nachgeschaltet : Typ A                                                                                                    |  |  |  |  |
| Kopfhöre                                       | ranschluss*1        | ø 3,5 mm Miniklinke (Stereo)                                                                                                    |  |  |  |  |
| Redner                                         |                     | Intern: 10W×2 (Stereo-Lautsprecher)                                                                                                    |  |  |  |  |
| Maximum                                        | n Screen Size       | 1650,24 mm B × 928,26 mm H / 65,0" B × 36,6" H                                                                                                    |  |  |  |  |
| Stromque                                       | elle                | 100-240VAC, 50/60Hz, 4,3A                                                                                                    |  |  |  |  |
| Stromverbrauch*2                               |                     | Typisch 219W<br>Standby Modus: Maximal 0,5W, Aus Modus: Maximal 0,3W                                                                                         |  |  |  |  |
| Abmessungen /<br>Nettogewicht                  |                     | 1679,0 × 957,0 × 69,0 mm / 66,1 × 37,7 × 2,7" (B×H×T)<br>27,7kg / 61,1lbs                                                                                    |  |  |  |  |
| Umweltbo<br>Überlegu                           | ezogene<br>ngen     | Betrieb:Temperatur0 bis 40°C / 32 bis 104°FLuftfeuchtigkeit20 bis 80% (keine Kondensation)Lagerung:TemperaturLuftfeuchtigkeit10 bis 90% (keine Kondensation) |  |  |  |  |
| Zulassun                                       | aen                 | CE UKCA FAC TÜV-Bauart                                                                                                    |  |  |  |  |

**HINWEIS** \*<sup>1</sup> Der ordnungsgemäße Betrieb von angeschlossenen externen Geräten (außer Kopfhörern) kann nicht garantiert werden.

\*<sup>2</sup> Wenn die USB-Geräte nicht angeschlossen sind.

# **TECHNISCHE DATEN : ProLite LE9864UHS-B1AG**

| Größenkategorie                                |                    | 98"                                                                                                    |  |  |  |  |
|------------------------------------------------|--------------------|----------------------------------------------------------------------------------------------------|--|--|--|--|
| Panel-Technologie                              |                    | VA                                                                                                    |  |  |  |  |
|                                                | Größe              | Diagonale: 97,5" (247,7cm)                                                                                                    |  |  |  |  |
|                                                | Pixelabstand       | 0,4875mm H × 0,4875mm V                                                                                                    |  |  |  |  |
| LCD                                            | Helligkeit         | 500cd/m² (Typisch), 330cd/m² (Standard / Energieeinsparung)                                                                                                  |  |  |  |  |
| 1 anei                                         | Kontrastverhältnis | 5000 : 1 (typisch)                                                                                                    |  |  |  |  |
|                                                | Sichtbarer Winkel  | -lorizontal: 89 Grad, Vertikal: 89 Grad (typisch)                                                                                                    |  |  |  |  |
|                                                | Reaktionszeit      | 6.5 ms (typisch, Grau zu Grau)                                                                                                    |  |  |  |  |
| Farben a                                       | nzeigen            | Ca. 1,07 g                                                                                                    |  |  |  |  |
| Sync-Fre                                       | quenz              | Horizontal: 28,0-160,0kHz, Vertikal: 57-62Hz                                                                                                    |  |  |  |  |
| Native Auflösung                               |                    | 3840 × 2160, 8,3 Megapixel                                                                                                    |  |  |  |  |
| Max. unterstützte Auflösung                    |                    | HDMI: 3840 × 2160 60Hz                                                                                                    |  |  |  |  |
| Eingangsanschluss                              |                    | HDMI × 2                                                                                                    |  |  |  |  |
| LAN                                            |                    | RJ45                                                                                                    |  |  |  |  |
| Serieller Anschluss                            |                    | RS 232C In/Out ø 2,5 mm Submini-Buchse                                                                                                    |  |  |  |  |
| Eingangsvideosignal                            |                    | HDMI                                                                                                    |  |  |  |  |
| IR-Extender-Anschluss                          |                    | IR Eingang/Ausgang                                                                                                    |  |  |  |  |
| USB-Anschluss                                  |                    | USB2.0(DC5V, 500mA) (USB Media Player) × 2<br>USB-C 2.0 (5 V, 3 A) (DisplayPort 1.4 ALT-Modus) × 1                                                           |  |  |  |  |
| Anzahl der USB-Anschlüsse<br>Form des Steckers |                    | 1 Stromaufwärts: Typ C<br>2 Nachgeschaltet : Typ A                                                                                                    |  |  |  |  |
| Kopfhöre                                       | ranschluss*1       | ø 3,5 mm Miniklinke (Stereo)                                                                                                    |  |  |  |  |
| Redner                                         |                    | Intern: 20W×2 (Stereo-Lautsprecher)                                                                                                    |  |  |  |  |
| Maximum                                        | n Screen Size      | 2158,85mm B × 1214,35mm H / 85,0" B × 47,8" H                                                                                                    |  |  |  |  |
| Stromque                                       | elle               | 100-240VAC, 50/60Hz, 5,9A                                                                                                    |  |  |  |  |
| Stromverbrauch*2                               |                    | Typisch 388W<br>Standby Modus: Maximal 0,5W, Aus Modus: Maximal 0,3W                                                                                         |  |  |  |  |
| Abmessungen /<br>Nettogewicht                  |                    | 2203,0 × 1258,0 × 110,5mm / 84,7 × 49,5 × 4,4" (B×H×T)<br>61,0kg / 134,5lbs                                                                                  |  |  |  |  |
| Umweltbe<br>Überlegu                           | ezogene<br>ngen    | Betrieb:Temperatur0 bis 40°C / 32 bis 104°FLuftfeuchtigkeit20 bis 80% (keine Kondensation)Lagerung:TemperaturLuftfeuchtigkeit10 bis 90% (keine Kondensation) |  |  |  |  |
| Zulassungen                                    |                    | CE, UKCA, EAC, TÜV-Bauart                                                                                                    |  |  |  |  |

DEUTSCH

**HINWEIS** \*<sup>1</sup> Der ordnungsgemäße Betrieb von angeschlossenen externen Geräten (außer Kopfhörern) kann nicht garantiert werden.

\*<sup>2</sup> Wenn die USB-Geräte nicht angeschlossen sind.

# ABMESSUNGEN : ProLite LH4364UHS

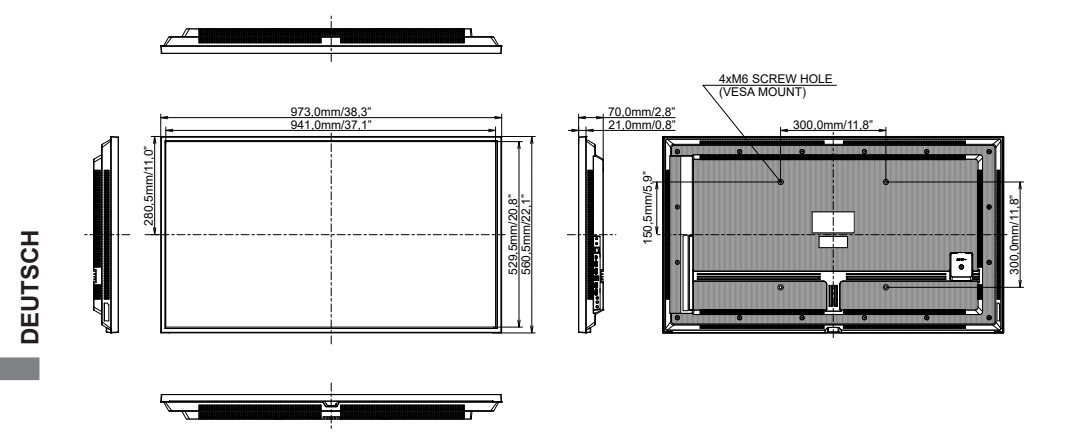

# ABMESSUNGEN : ProLite LH5064UHS

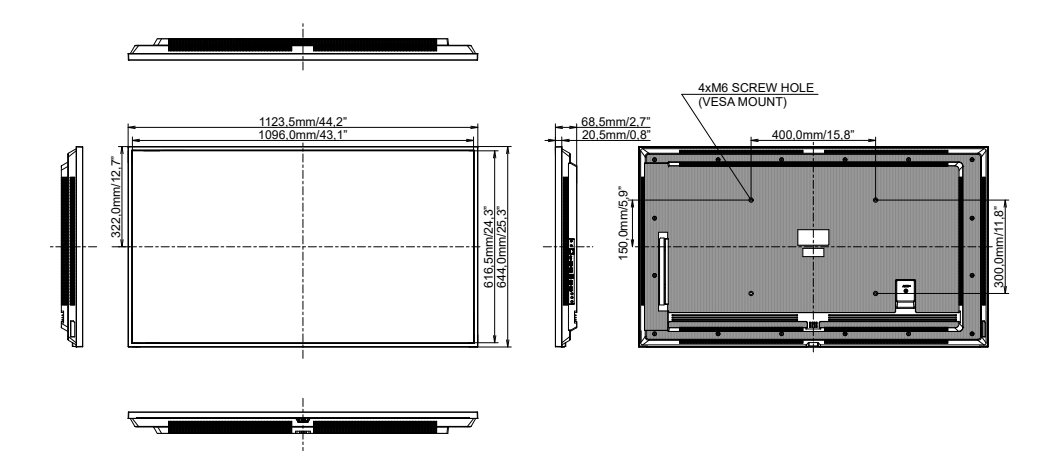

62 ANHANG

# ABMESSUNGEN : ProLite LH5564UHS

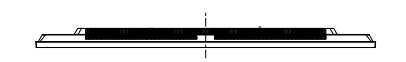

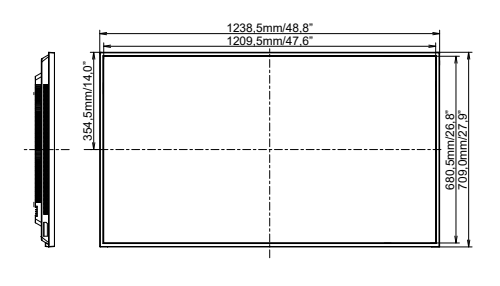

. .....

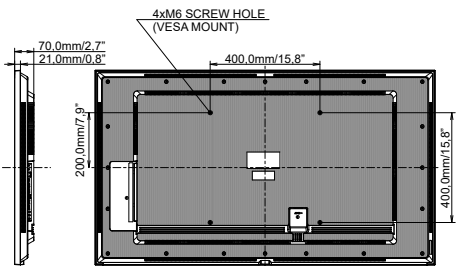

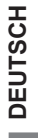

# ABMESSUNGEN : ProLite LH6564UHS

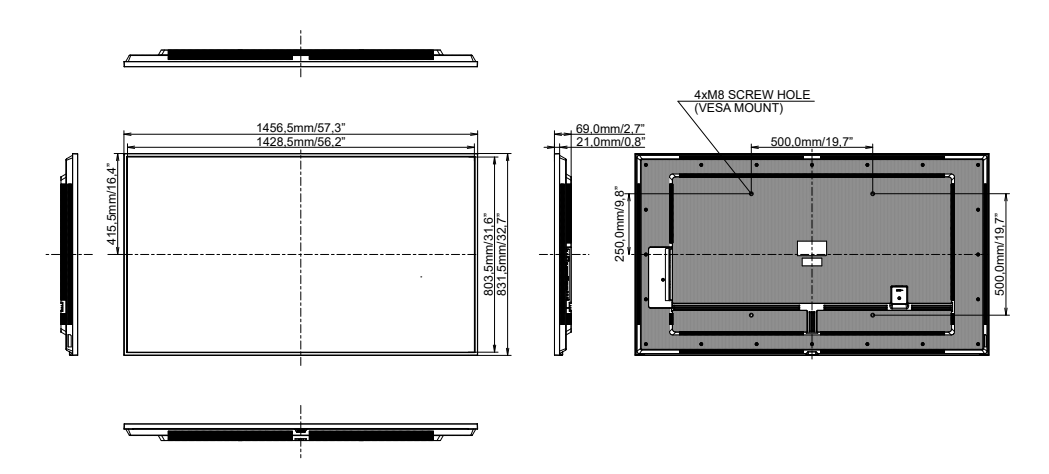

# ABMESSUNGEN : ProLite LH7564UHS

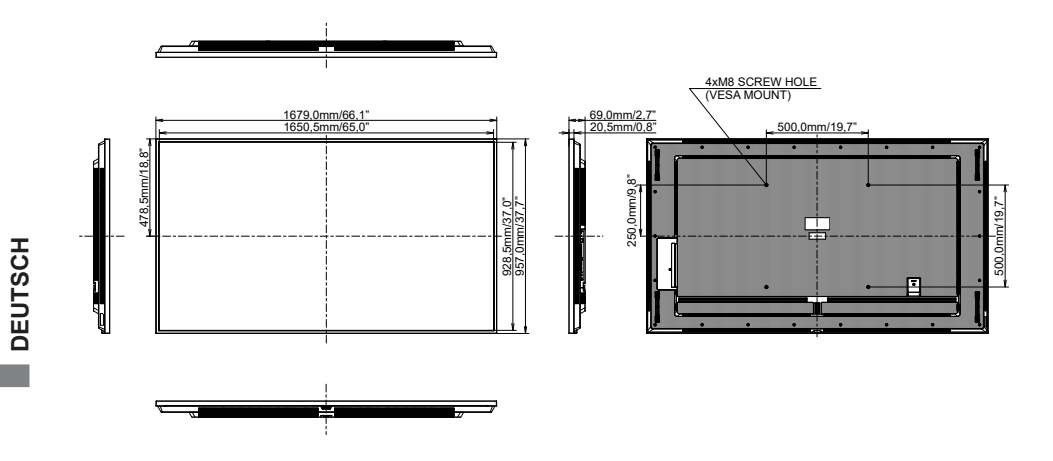

# ABMESSUNGEN : ProLite LE9864UHS

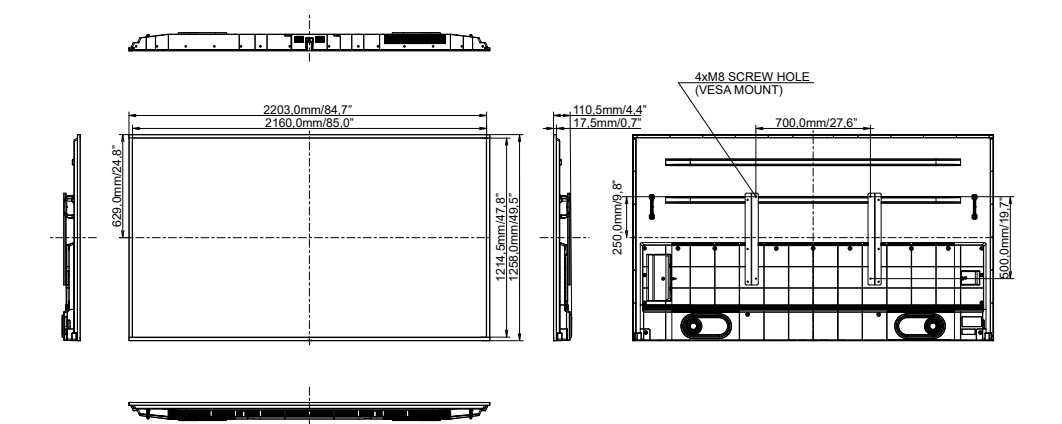

**KONFORMES TIMING** 

| Timing |              |               | fH(kHz) | fV(Hz) | Dot clock<br>(MHz) | HDMI1      | HDMI2      | Type-C     |
|--------|--------------|---------------|---------|--------|--------------------|------------|------------|------------|
|        | VGA 640      | x480          | 31,5    | 60,0   | 25,175             | $\circ$    | 0          |            |
|        | SVGA 80      | 0x600         | 37,9    | 60,0   | 40,000             | $\circ$    | $\bigcirc$ |            |
|        | XGA 102      | 4x768         | 48,4    | 60,0   | 65,000             | $\circ$    | $\bigcirc$ |            |
|        | QVGA 12      | 280x960       | 64,0    | 60,0   | 108,000            | 0          | 0          | $\bigcirc$ |
|        | SXGA 12      | 80x1024       | 64,0    | 60,0   | 108,000            | 0          | $\bigcirc$ |            |
|        | WXGA 13      | 366x768       | 47,7    | 60,0   | 85,500             | $\bigcirc$ | $\bigcirc$ |            |
|        | CVT 144      | 0x900         | 55,9    | 60,0   | 106,500            | $\circ$    | $\bigcirc$ |            |
|        | UXGA 16      | 80x1050       | 65,3    | 60,0   | 146,250            | $\circ$    | $\bigcirc$ |            |
| VESA   | FHD 192      | FHD 1920x1080 |         | 60,0   | 148,500            | $\bigcirc$ | $\bigcirc$ |            |
|        | 2048x115     | 2048x1152     |         | 60,0   | 156,750            | 0          | 0          | 0          |
|        | 2560x108     | 2560x1080     |         | 60,0   | 198,000            | 0          | 0          | $\bigcirc$ |
|        | 2560x1440    |               | 88,8    | 60,0   | 241,700            | 0          | 0          | $\bigcirc$ |
|        | 2560x1600    |               | 98,7    | 60,0   | 268,500            | 0          | 0          | $\bigcirc$ |
|        | 3200x180     | 3200x1800     |         | 60,0   | 391,140            | 0          | 0          |            |
|        | 4K 3840x2160 |               | 67,5    | 30,0   | 297,000            | 0          | 0          |            |
|        |              |               | 135,0   | 60.0   | 594.000            | 0          | 0          |            |
| IBM    | 720x400      |               | 31,5    | 70,0   | 28,320             | 0          | 0          |            |
|        | 480i         | 60Hz          | 15,7    | 60,0   | 27,000             | <u> </u>   | <u> </u>   |            |
| SD     | 576i         | 50Hz          | 15,6    | 50,0   | 13,500             | 0          | 0          |            |
|        | 480p         | 60Hz          | 31,5    | 60,0   | 27,000             | 0          | 0          |            |
|        | 576p         | 50Hz          | 31,3    | 50,0   | 27,000             | 0          | 0          |            |
|        | 720p         | 50Hz          | 37,5    | 50,0   | 27,000             | <u> </u>   | 0          | <u> </u>   |
| HD     | 1200         | 60Hz          | 45,0    | 60,0   | 74,250             | $\bigcirc$ | $\bigcirc$ | $\Box$     |
|        | 1080i        | 50Hz          | 28,1    | 50,0   | 74,250             | $\bigcirc$ | 0          | $\bigcirc$ |
|        |              | 60Hz          | 33,7    | 60,0   | 74,250             | $\Box$     | $\Box$     | $\square$  |
|        | 1080p        | 50Hz          | 56,3    | 50,0   | 148,500            | $\bigcirc$ | 0          | $\Box$     |
|        |              | 60Hz          | 67,5    | 60,0   | 148,500            |            | $\circ$    |            |

\* O bedeutet, dass die Zeitplanung unterstützt wird.